# Advanced integrations with Okta: VMware Workspace ONE

v1.5 August 2018

#### Okta Inc.

301 Brannan Street, 3rd Floor San Francisco, CA 94107

info@okta.com 1-888-722-7871

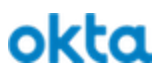

# **Table of Contents**

| What is this document                                  | 4  |
|--------------------------------------------------------|----|
| What is Okta                                           | 4  |
| What is Workspace ONE                                  | 4  |
| Solving complex business problems                      | 5  |
| General Considerations                                 | 6  |
| Directory Alignment                                    | 6  |
| User Provisioning and lifecycle management             | 7  |
| Authentication Provider                                | 7  |
| Device authentication                                  | 7  |
| Multifactor authentication                             | 8  |
| Federation Provider                                    | 8  |
| Device Trust                                           | 8  |
| Okta                                                   | 9  |
| Workspace ONE                                          | 9  |
| Use Cases                                              | 10 |
| Streamlined (simplified and secured) device enrollment | 10 |
| Benefits                                               | 10 |
| Limitations                                            | 10 |
| Steps to Implement                                     | 10 |
| Consolidated application portals                       | 12 |
| Benefits                                               | 12 |
| Limitations                                            | 12 |
| Steps to Implement                                     | 12 |
| Device Trust through network rules                     | 13 |
| Benefits                                               | 13 |
| Limitations                                            | 13 |
| Steps to Implement                                     | 14 |
| Identity Provider Preference and Routing               | 15 |
| Workspace ONE as the Default Identity Provider         | 15 |
| Benefits                                               | 15 |
| Limitations                                            | 15 |
| Steps to Implement                                     | 15 |
| Identity Provider Routing Rules                        | 16 |
| Benefits                                               | 16 |
| Limitations                                            | 16 |
| Steps to Implement                                     | 16 |
| Custom Login Page                                      | 16 |
| Benefits                                               | 16 |

Table of Contents

| Limitations                                                                  | 17 |
|------------------------------------------------------------------------------|----|
| Steps to Implement                                                           | 17 |
| Device Trust and Mobile SSO                                                  | 17 |
| Device Trust                                                                 | 17 |
| Benefits                                                                     | 17 |
| Limitations                                                                  | 18 |
| Steps to Implement                                                           | 18 |
| Mobile SSO                                                                   | 18 |
| Benefits                                                                     | 18 |
| Limitations                                                                  | 19 |
| Steps to Implement                                                           | 19 |
| Federation Relationships                                                     | 19 |
| Okta as IdP to all applications                                              | 19 |
| Workspace ONE as IdP to Okta                                                 | 19 |
| Okta as IdP to Workspace ONE                                                 | 20 |
| Okta as IdP to Workspace ONE UEM (formerly Airwatch)                         | 20 |
| Configuration Guides                                                         | 20 |
| Okta as Federation Provider to Airwatch                                      | 20 |
| AirWatch Config                                                              | 20 |
| Server Settings                                                              | 21 |
| Okta Config                                                                  | 22 |
| Application Creation Wizard (SAML)                                           | 23 |
| Bookmark creation                                                            | 28 |
| Okta as Federation Provider to Workspace ONE                                 | 28 |
| Start Create New Identity Provider in Workspace ONE                          | 29 |
| Create new SAML app in Okta                                                  | 29 |
| Complete Create New Identity Provider in Workspace ONE                       | 32 |
| JIT users in Workspace ONE from Okta                                         | 35 |
| Add newly created Authentication method to an Access Policy in Workspace ONE | 35 |
| Assign the app to user in Okta                                               | 36 |
| Workspace ONE as Identity Provider in Okta                                   | 37 |
| Get Workspace ONE Identity Provider details                                  | 37 |
| Add Identity Provider in Okta                                                | 38 |
| Create New SaaS Application in Workspace ONE                                 | 41 |
| JIT users in Okta from Workspace ONE                                         | 43 |
| Configure OKTA Application Source in Workspace ONE                           | 44 |
| JIT users in Okta from Workspace ONE                                         | 46 |
| Configure Default Identity Provider in Okta                                  | 46 |
| Configure Identity Provider Routing Rules in Okta                            | 46 |
| Configure Workspace ONE SSO Hand-Off                                         | 51 |
| Configure App Tunneling and Per-App VPN Profiles                             | 52 |
| Prepare VMware Tunnel and configure Per-App VPN policies                     | 52 |
|                                                                              |    |

Developed in collaboration with VMware

Page 2 of 76

| OK |   |
|----|---|
|    | 1 |

| Deploy VMware Tunnel                                                   | 52 |
|------------------------------------------------------------------------|----|
| Generate Configuration in AirWatch                                     | 53 |
| Upload Configuration to VMware Tunnel Server                           | 54 |
| Apply Configuration to VMware Tunnel Server                            | 54 |
| Confirm VMware Tunnel Function                                         | 57 |
| Configure Device Policy                                                | 58 |
| Configure Tunnel Network Traffic Rules                                 | 58 |
| Create a iOS VPN Profile                                               | 59 |
| Create app Assignment to deploy VMware Tunnel App                      | 61 |
| Create or Modify app Assignment to use our VPN Profile                 | 63 |
| Network Zones and Sign on Policies in Okta                             | 67 |
| Custom Login Pages in Okta                                             | 67 |
| Modify the relaystate for Workspace ONE                                | 69 |
| Perform updates using Postman                                          | 69 |
| Retrieve Launch URL from Workspace ONE                                 | 73 |
| Create Bookmark applications in Okta                                   | 74 |
| Access an Okta application from Workspace ONE                          | 76 |
| Access a Workspace ONE application from Okta                           | 78 |
| Conditional Access Policies in Workspace ONE                           | 79 |
| References                                                             | 79 |
| Sequence Diagrams                                                      | 81 |
| SP Initiated - User accessing SaaS application from a mobile device    | 82 |
| IdP Initiated - User accessing SaaS application from Workspace ONE app | 83 |

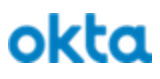

# What is this document

This document is intended for Okta sales engineers and partners looking to integrate Okta with VMware's Workspace ONE product suite. This document will provide an in-depth review of the involved components and how they can be paired. When combined, Okta and Workspace ONE deliver optimal security, streamlined enrollment and painless experience for the end-user.

# What is Okta

Okta is the leading independent provider of identity for the enterprise. The Okta Identity Cloud enables organizations to both secure and manage their extended enterprise, and transform their customers' experiences. With over 5,500 pre-built integrations to applications and infrastructure providers, Okta customers can easily and securely adopt the technologies they need to fulfill their missions. Over 4,000 organizations, including 20th Century Fox, JetBlue, Nordstrom, Slack, Teach for America and Twilio trust Okta to securely connect their people and technology.

# What is Workspace ONE

VMware Workspace<sup>™</sup> ONE<sup>™</sup> is the simple and secure enterprise platform that delivers and manages any app on any smartphone, tablet, or laptop. It begins with consumer grade self-service, single-sign on access to cloud, mobile, and Windows apps and includes powerfully integrated email, calendar, file and collaboration tools that engage employees.

# Solving complex business problems

Customers can achieve increased value and satisfy unique use cases when leveraging the varied strengths of different technologies they have invested in. In many cases the sum value of the integrated parts is greater than the individual technologies could deliver on their own.

The strength of this integration is the ability to take full advantage of the best of breed capabilities provided by both companies, Workspace ONE as the platform capable of weaving the Unified Endpoint Management capabilities of AirWatch and virtualized application delivery capabilities of Horizon with a Common Identity Management framework. Okta as the best in breed Cloud first Identity and Access management service, providing Single Sign-on, Multi-Factor Authentication and Lifecycle Management to a ever growing catalog of applications in the Okta Integration Network (OIN) including SaaS and On-Premises applications.

When appropriately configured, the seemingly small integrations grow into full interops stories that help organizations solve complex business problems. The breadth of which span from security enhancements to simplified architecture.

#### Prevent Data Breaches and Unauthorized access with AMFA

Integrate Okta's Adaptive MFA into the management of your AirWatch and Workspace ONE environment to provide the security your company requires for your privileged accounts. You can also extend this coverage to end users ensuring that device enrollment and application access tightly controlled.

Enforce device compliance as a requirement to access applications and services Corporate Owned/Issued and BYOD are equally compliant at the end of the day.

Workspace ONE enforcing device compliance and informing Okta you can rest assured that your applications -in the public or private cloud -- are being accessed only by devices that met the compliance criteria you enforce.

#### Keep your digital transformation moving like a well oiled machine

The struggle is real... tell the tale of inefficiency and fatigue that employees face with each new application deployed. -- better user experience, streamlined access, one portal to rule them all.

Consolidate access to your legacy applications, virtual desktop infrastructure and cloud applications in once location allowing your users to move securely from application to application regardless of device.

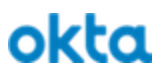

# **General Considerations**

Throughout this document and within the referenced configuration guides there are common capabilities and constraints. Use this section as a primer or a reference to provide additional context.

# **Directory Alignment**

Throughout this guide the concept and reality of multiple sources of identity data is on display. Referred to as Directory Mapping, Attribute mapping, Profile mapping or a variety of other names. Replicating user account information such as Names, Email addresses and Phone numbers is important but should be thought of separately from federation providers and authentication providers.

Okta, VMware UEM (AirWatch) and VMware Identity Manager are distinct systems with separate internal user databases that can be synchronized in a variety of ways. While not required, often times all three of these will synchronize with a fourth external directory like Active Directory or LDAP.

There aren't any known limitations to how they are integrated but careful consideration should be given to the different directory schemas in each system, how attributes are mapped and how changes are propagated between them.

As the reasons for arranging directory replication in a specific manner are very specific to an organization, this guide makes no recommendations or assumptions about how a directory is configured. This guide only assumes that the data between the systems is consistent. Refer to <u>Okta</u> and <u>VMware</u> for more information on this.

While all attributes and their respective values are important, the following attributes are the most critical to seamless access for users across the different systems:

|                       | AD                            | Okta | AirWatch          | Workspace ONE     |
|-----------------------|-------------------------------|------|-------------------|-------------------|
| Short Username        | sAMAccountName                | n/a  | UserName          | userName          |
| Qualified<br>Username | alified userPrincipalName log |      | UserPrincipalName | userPrincipalName |
| Email Address         | mail                          | mail | EmailAddress      | email             |

# **User Provisioning and lifecycle management**

The concepts of user account provisioning aren't covered in depth in these articles but they play an important role.

Similar to Directory Alignment, user account provisioning is used to describe the process of creating accounts or directory entries for users in subordinate systems (Service Provider or Relying Party), usually SaaS applications.

User account provisioning can take place in a variety of ways including but not limited to:

- Manual creation
- Out of band batch sync
- JIT provisioning from federated assertions
- Real time provisioning through APIs

In some cases it can include combinations of these and other methods.

While all data replicated to a target system should be considered important, there are certain attributes in federated authentication that are especially critical and must match. These attribute vary between SPs but generally revolve around usernames and email addresses.

# **Authentication Provider**

The authentication provider is the system responsible for verifying the claims made by an actor. In its most common form, this is the system that is going to verify the credentials (username and password) provided by users.

In this ecosystem, the concept of an authentication provider extends to include:

#### Device authentication

Usually accomplished through a device certificate that is issued and maintained by VMware UEM (AirWatch). The validity of a certificate is used to ascertain the compliance of a device against a configurable list of conformance items.

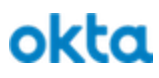

#### Multifactor authentication

Something I know, Something I have, Something I am. Okta supports the enrollment and validation of a varied range of factors. These factors offer different levels of authentication assurance to help meet the varying needs customers will face. Refer to <u>Multifactor Authentication</u> for more information.

## **Federation Provider**

A federation provider is a system that asserts identity claims to systems to which trust has been established. This is generally accomplished through standards such as SAML and OIDC. In these standards the federation provider is the IdP or OP respectively.

Both Okta and Workspace ONE are capable of being and IdP or OP.

Considerations such as account provisioning, user experience, system availability, infrastructure architecture may dictate that either party play the role of IdP.

One of the goals of this guide is to ensure that regardless of which system is the IdP, that the user experience, security and simplicity are maintained.

# **Device Trust**

Devices are not users. Users are not devices. Applications running on devices are also not users but they act on behalf of them. What does all of this mean and how do we reconcile it?

Device authentication was touched on briefly in the context of an authentication provider but the concept of device trust is different from the act of authenticating the device.

There are a variety of terms that are used -- often interchangeably -- to describe this, they include but are not limited to:

- Managed Device
- Trusted Device
- Known Device
- Enrolled Device
- Compliant Device
- Device Compliance
- Domain Joined

Regardless of the name, the concept of a trusted or managed device is dealt with in the following ways.

#### Okta

#### How does Okta establish device trust?

Satisfied through a variety of ways, Device trust is a condition of an access policy, like being on a specific network.

- <u>https://help.okta.com/en/prev/Content/Topics/Mobile/device-trust.htm</u>
- <u>https://help.okta.com/en/prev/Content/Topics/Mobile/device-trust-mobile.htm</u>

## Workspace ONE

#### How does Workspace ONE establish device trust?

Workspace ONE has several feeds in terms of device trust, courtesy of the <u>Workspace ONE Trust Network</u>. However, in this context the primary driver for evaluation of trust on mobile devices stems from AirWatch (now known as Workspace ONE UEM). At its most basic form, trust is evaluated via the underlying device MDM relationship. Native agents then deliver a standard set of data based on posture of the device in question. This data (along with additional values received from AirWatch agentry) is used to calculate and assign the state of trust for said device.

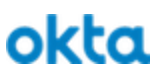

## **Use Cases**

We are talking about concepts here, the result of a specific configuration used to solve a business problem

To better illustrate solutions to the previously outlined business challenges, these overviews will walk through the high level steps required to configure and the expected user experience. This is not intended to be an exhaustive list of use cases as there are numerous deviations a customer could make to meet their own unique requirements, rather this should provide enough detail of the different point integrations in the context of an overarching configuration to allow a customer to see the various possibilities.

From these stated use cases a reader may choose to take a similar approach to address their own unique challenges or adapt these use cases keeping the <u>General Considerations</u> in mind.

# Streamlined (simplified and secured) device enrollment

Directing users to a familiar Okta login experience reduces training requirements for end users -- which also serves to combat phishing. Along with that it also provides opportunity to enforce adaptive MFA providing a higher level of assurance to your enrollment process, if device trust is an important factor controlling the process of enrollment is critical

The benefits of security and ease of use aren't limited to end users enrolling devices or managing enrolled devices. The same benefits of security and ease of use can be extended to your AirWatch administrators. Protecting privileged access to a critical system like AirWatch will further enhance your overall security posture.

Benefits

- Simplified user experience, increased user adoption
- Reduced IT burden, less training required
- Secure access to User and Admin portals, conditional

Limitations

• None

| 1 | Configure Okta as Federation Provider to Airwatch | Configure Okta as the IdP for |
|---|---------------------------------------------------|-------------------------------|
|   |                                                   | AirWatch                      |

| 2 | Configure Network Zones and Sign on Policies in Okta | Apply conditional access<br>policies including things like<br>limiting access to users from<br>dynamic network zones or<br>requiring multi factor |
|---|------------------------------------------------------|----------------------------------------------------------------------------------------------------|
|   |                                                      | requiring multi factor                                                                                                    |
|   |                                                      | authentication for users with                                                                                                    |
|   |                                                      | elevated privileges.                                                                                                    |
|   |                                                      |                                                                                                    |

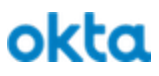

# **Consolidated application portals**

The gist of this use case is

- Ease of use
- Efficiency
- Much of the consolidation comes along with SSO (increased ease and security)
- Security by proxy usually security comes at the expense of convenience, providing convenience to users gives something back or provides some goodwill to spend on other projects that may hurt convenience elsewhere
- Reduced support = more time to do better things

Consolidated Application Portals, Okta MFA for WS1

Mutual IdP story, SAML setup on both ends, Auth Policy in Okta for contextual MFA and access policies in WS1 to send users to Okta so they can trigger MFA

#### Benefits

- Simplified user experience, increased user adoption
- Reduced IT burden, less training required

#### Limitations

- Manual configuration required to replicate
- Conditional access policies applied in Workspace ONE can possibly be bypassed if less secure policies allow a user to access some apps in Okta and the Okta session is maintained

| 1 | Create a link to a Workspace ONE app from Okta  | Create corresponding link to Workspace ONE app in Okta |
|---|-------------------------------------------------|--------------------------------------------------------|
| 2 | Create a link to an Okta app from Workspace ONE | Create corresponding link to Okta in Workspace ONE     |

# **Device Trust through network rules**

Device trust through network rules, VMware tunnel pushed from AW along with app policies to route Okta bound traffic through tunnel, Okta policies applied for Sign-on or application level policies to restrict access to applications from untrusted devices (inferred by source of net traffic) This is also a continuous auth story.

A customer with Okta and AirWatch deployed may choose to deploy this configuration to help reduce the surface area of attack and increase the security posture of at risk applications.

In this example an administrator would deploy App tunneling and per app vpn policies using AirWatch and then setup application sign on policies in Okta to restrict access from unknown networks to targetted or all applications in Okta.

This is a dynamic extension of the "on network" concept that many organizations leverage but comes with additional benefits. The VPN connection is authenticated with a certificate that is issued to the device by AirWatch, in the case of VMware Tunnel the successful connection to the VPN is also contingent on the device being in a compliant state. If you have required MFA for users to enroll a device in AirWatch, You'll have a high degree of certainty of the user and device identity as well as the security posture of the device.

Follow these steps to <u>Configure App Tunneling and Per-App VPN Profiles</u> and then follow the steps outlined in <u>Network Zones and Sign on Policies in Okta</u> to apply conditional access policies to restrict access or require multi factor authentication for users accessing applications from unknown network zones.

Benefits

- Allows only machines on trusted source networks to access services
- Ensures services are accessed from only managed/trusted mobile devices
- Per-App VPN permits access to services only from managed apps on compliant devices
- MFA can be triggered if attempt to access is made from unknown network

## Limitations

• If machine is not on trusted network (or without VPN), service may be inaccessible (based on policy configuration)

| 1 | Configure App Tunneling and Per-App VPN Profiles in AirWatch | Configure and assign to target |
|---|--------------------------------------------------------------|--------------------------------|
|   |                                                              | devices                        |

| 2 | Configure Network Zones and Sign on Policies in Okta | Apply conditional access<br>policies to restrict access or<br>require multi factor |
|---|------------------------------------------------------|------------------------------------------------------------------------------------|
|   |                                                      | authentication for users<br>accessing applications from                            |
|   |                                                      | unknown network zones                                                              |

# **Identity Provider Preference and Routing**

Scenarios will arise when multiple IdPs exist in an environment. Most times (and in the case of Workspace ONE) this occurs when an IdP performs a unique style of authentication for a subset of requests. In this section, we will discuss potential situations that may arise when working with customers of Okta and Workspace ONE, pros/cons and solutions to satisfy the interests of all involved parties.

In the interest of optimal user experience and/or tailored service, a customer may choose to pair a specific Identity provider to be used with their application. Because the Workspace ONE suite delivers a solid SSO offering for mobile devices, an inherent affinity may be found towards solely using the included WS1 Identity provider service. Below is a breakout of the benefits/limitations in this scenario and and steps that would be taken by a customer to implement this arrangement.

# Workspace ONE as the Default Identity Provider

Benefits

- All access regardless of user, device or target application are directed to Workspace ONE
- Device based conditional policies are always enforced
- "Passwordless" / Mobile SSO for enrolled devices

#### Limitations

- Removes functionality provided by Okta desktop SSO (IWA)
- Potential introduction of latency (extra redirects between providers)
- Loss of flexibility in the Okta platform (advanced login capabilities provided by Okta)

| 1 | Configure <u>Workspace ONE as an Identity Provider in</u><br><u>Okta</u>   | Establish relationship with Workspace ONE |
|---|----------------------------------------------------------------------------|-------------------------------------------|
| 2 | Configure Conditional Access Policies in Workspace ONE                     | Establish/Review Workspace ONE Policies   |
| 3 | Configure the newly created Identity Provider to be the <u>Default IdP</u> | Distinguish Workspace ONE as default IdP  |

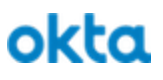

# **Identity Provider Routing Rules**

In situations where Okta and Workspace ONE are to co-exist, Identity provider routing rules (EA) make for the perfect compromise between owners of the two services. This allows for Okta to remain the primary point of contact for identity, with a rule that dynamically redirects mobile platforms/apps to Workspace ONE. Below is a breakout of the benefits/limitations in this scenario and and steps that would be taken by a customer to implement this arrangement.

Benefits

- Highly configurable
- Retains Okta desktop SSO (IWA) capabilities
- Used to redirect Mobile to WS1 to engage SSO capabilities

#### Limitations

- Currently EA
- Allows for potential bypass of Okta device policy enforcement

#### Steps to Implement

| 1 | Configure Workspace ONE as an Identity Provider in Okta | Establish relationship with Workspace ONE            |
|---|---------------------------------------------------------|------------------------------------------------------|
| 2 | Configure Conditional Access Policies in Workspace ONE  | Establish/Review Workspace ONE Policies              |
| 3 | Configure Okta Identity Provider Routing Rules          | Route Specified Devices/Sessions to<br>Workspace ONE |

# **Custom Login Page**

As a generally available (GA) solution to situations where Okta and Workspace ONE are to co-exist, Custom Login Pages can be implemented. While manually created on a per-service basis, they provide the ability to not only redirect an Okta app to Workspace ONE, but to also display a custom page with (as an example) AirWatch enrollment instructions/links for devices that are not currently enrolled. Below is a breakout of the benefits/limitations in this scenario and and steps that would be taken by a customer to implement this arrangement.

#### Benefits

- Available / GA now
- More flexibility than default Identity Provider route

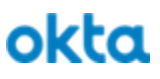

Limitations

- Apply at application target only
- Manual / complex configuration of Workspace ONE required

Steps to Implement

| 1 | Configure <u>Workspace ONE as an Identity Provider in</u><br><u>Okta</u>                      | Establish relationship with Workspace ONE                     |
|---|-----------------------------------------------------------------------------------------------|---------------------------------------------------------------|
| 2 | Configure Conditional Access Policies in Workspace ONE                                        | Establish/Review Workspace ONE Policies                       |
| 3 | Configure Workspace ONE as <u>custom login page target</u><br>for target applications in Okta | Determine when traffic should be directed to<br>Workspace ONE |

# **Device Trust and Mobile SSO**

As the amount of mobile devices deployed in enterprises continue to proliferate, so does the size of the attack surface for an organization and its data. To mitigate risk, trust of devices must be validated. Use of passwords must be eliminated. Fortunately, this is an area where Okta and Workspace ONE come through with a plan of attack.

## **Device Trust**

In most situations, Okta is the first point of entry for authentication requests. That said, it is necessary that the system understand the state of trust for mobile devices from which requests originate. Trust is identified by Okta checking for the presence of Okta Mobile, which will validate whether said device is managed and trusted by the management platform (AirWatch, now known as Workspace ONE UEM). If a managed instance of Okta Mobile is not found, trust validation effectively fails and the request is denied.

On the Workspace ONE UEM side, trust is determined by evaluating posture of the device via MDM relationship (e.g compliant with security policies/device encryption/data protection) and values reported by the AirWatch Agent (jailbroken). This state then dictates whether the device is allowed to continue participating in enterprise services, or if it is placed into quarantine. If placed in quarantine, managed profiles/ apps (including Okta Mobile) are removed. This effectively invalidates the trust of the device across Workspace ONE UEM and Okta.

#### Benefits

- Trust established using typical components, with no disruption in user experience
- Cross-platform evaluation, performed at time of auth request
- Loss of trust results in removal of enterprise apps/data and denial of auth request

#### Table of Contents

Developed in collaboration with VMware

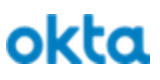

Limitations

• Device management required

Steps to Implement

| 1 | Configure Okta as Federation Provider to Workspace ONE UEM | Configure Okta as IdP for AirWatch |
|---|------------------------------------------------------------|------------------------------------|
| 2 | Configure Workspace ONE UEM Compliance Policies            | Validate device Trust              |
| 3 | Configure Okta Device Trust for Mobile Devices             | Engage Okta Device Trust           |
| 4 | Initiate Enrollment of Devices to Workspace ONE UEM        | Manage Devices with AirWatch       |

# Mobile SSO

As a means to further secure the mobile login experience (and further drive ease-of-use), Workspace ONE includes SSO services for both iOS and Android mobile devices. Devices are enrolled, evaluated for trust and subsequently issued components that will automate the authentication process. Once redirected to Workspace ONE by Okta Identity Provider Routing Rules, SSO engages and attempts to authenticate on behalf of the user. Below, we will discuss at a high level the flow of authentication when SSO is engaged on the iOS and Android platforms.

#### iOS

Single Sign-On is achieved by use of an iOS SSO payload, native kerberos agent and identity certificate. When a SSO-permitted app attempts to access the Workspace ONE URL, iOS offers-up an identity certificate on behalf of the user. Workspace ONE extracts the identity of the user, validates trust of source device and (if trust is found) issues a SAML assertion. Managed app then utilizes the assertion to login the user.

#### Android

On Android, Single Sign-On is achieved by use of VMware Tunnel, identity certificate and Workspace ONE certificate proxy. When a SSO-enabled app attempts to access the Workspace ONE URL, VMware Tunnel engages. Tunnel configuration instructs the device to use Workspace ONE's certificate proxy as the endpoint. The identity certificate is offered-up. Workspace ONE extracts the identity of the user, validates trust of source device and (if trust is found) issues a SAML assertion. Managed app then utilizes the assertion to login the user.

#### Benefits

- Automated SSO for iOS and Android devices
- Seamless login for user in SSO-enabled apps
- No disruption in user experience

#### Table of Contents

• Apps/Access revoked immediately if device trust state changes

#### Limitations

- Device management required
- Android Enterprise recommended (legacy administrator is EOL 2019)

#### Steps to Implement

| 1 | Configure Okta as Federation Provider to Workspace ONE<br>UEM | Configure Okta as IdP for AirWatch        |
|---|---------------------------------------------------------------|-------------------------------------------|
| 2 | Configure Workspace ONE as an Identity Provider in Okta       | Establish relationship with Workspace ONE |
| 3 | Configure Okta Identity Provider Routing Rules                | Route mobile auth to Workspace ONE        |
| 4 | Configure Workspace ONE UEM Compliance Policies               | Validate device Trust                     |
| 5 | Configure Workspace ONE UEM SSO for iOS Devices               | Configure SSO for iOS                     |
| 6 | Configure Workspace ONE UEM SSO for Android Devices           | Configure SSO for Android                 |

# **Federation Relationships**

A large portion of this integration revolves around SAML federation relationships. In some flows you can have many federation relationships involved. This section is used to provide a high level description of the 4 distinct federation relationships that will be encountered and provide a quick summary of their purpose in this relationship.

## Okta as IdP to all applications

This is the Huge value of having Okta, the power of the OIN and simplicity of Okta acting as the IdP inclusive of account lifecycle management.

# Workspace ONE as IdP to Okta

Incorporating Workspace ONE as IdP in conjunction with Okta IdP routing rules allows for a streamlined integration to provide device posture context as well as convenience features like Mobile SSO.

## Okta as IdP to Workspace ONE

Technically a restatement of Okta as an IdP to all applications we are calling this out specifically because it appears frequently in this guide. Configuring Okta as an IdP for Workspace ONE provides a conduit for

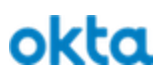

consistent login experiences and streamlined MFA for users that are accessing Workspace ONE resources from an unmanaged device or as the gatekeeper of enrolling a new device.

## Okta as IdP to Workspace ONE UEM (formerly Airwatch)

Technically a restatement of Okta as an IdP to all applications we are calling this out specifically because it serves a special purpose in this guide as the back-end to Workspace ONE in terms of device trust, management, app deployment, etc.

# **Configuration Guides**

Step by Step instructions below, refer to Use Cases above for additional context

In the following sections we will provide an overview of the tactical configuration guides that are referenced in the Use Case Guides above. This will provide enough context for a reader to get the gist of the integration and will also include links to the appropriate guides.

Since many of these integrations are commonly used so rather than document them in multiple places they have been broken out into individual components and will be referenced above. This document will provide a high level overview of their contents, the detailed instructions are contained in an external link.

# **Okta as Federation Provider to Airwatch**

This Guide describes the process of configuring AirWatch as a target application in Okta. This can be used to provide Single Sign on and Multi Factor Authentication into the Enrollment, User Device Management as well as Administrative interfaces of AirWatch.

This step configures Okta as the IdP for your Users and potentially admins that use AirWatch. Make note of the User Name mapping defined for your users as it will impact the User Name defined in Okta. The values between Okta and AirWatch must align.

#### AirWatch Config

Login to the AirWatch Console with Console Administrator privileges or other role with the ability to edit the Directory Services page under System.

Server Settings

- 1. Navigate to GROUPS & SETTINGS -> All Settings
- 2. Expand System -> Enterprise Integration -> Directory Services

- 3. Below the Advanced Section Configure
  - a. Use SAML for Authentication: Enabled
  - b. Enable SAML Authentication for: Both (adjust to your needs)
  - c. Use New SAML Authentication Endpoint: Enabled
  - d. Service Provider (AirWatch) ID: AirWatch
    - i. can be changed, needs to align with the Audience restriction defined in Okta
  - e. Identity Provider ID: Leave Blank or enter a temporary value
    - i. We will update after creating the Okta App in later steps
  - f. Request Binding Type: **POST**
  - g. Identity Provider Single Sign-On Url: Leave Blank or enter a temporary value
    - i. We will update after creating the Okta App in later steps
  - h. NameID Format: Unspecified
  - i. Authentication Request Security: None
  - j. Response Binding: POST
  - k. Authentication Response Security: Validate Response Signatures
  - I. Click Save and then click Export Service Provider Settings
    - i. Save the file, make note of this file location, it will be used in later steps

| Use SAML For Authentication                                     | Enabled Disabled                                                                                 |        |
|-----------------------------------------------------------------|--------------------------------------------------------------------------------------------------|--------|
| Enable SAML Authentication For*                                 | Admins Users Both ()                                                                             |        |
| Use New SAML Authentication Endpoint                            | Enabled Disabled                                                                                 |        |
| 5AML 2.0                                                        |                                                                                                  |        |
| Import Identity Provider Settings                               |                                                                                                  | Upload |
| A To load the imported settings, click save. Any changes made t | o the form will be lost.                                                                         |        |
| Service Provider (AirWatch) ID                                  | AirWatch                                                                                         |        |
| Identity Provider ID                                            | http://www.okta.com/exkdf9ßkapPopSyKv0h7                                                         |        |
| Enabling SAML authentication for directory users will bypass    | other authentication modes.                                                                      |        |
| lequest                                                         |                                                                                                  |        |
| Request Binding Type                                            | ○ Redirect O POST ○ Artifact                                                                     |        |
| Identity Provider Single Sign-On Url                            | https://mattegantest.oktapreview.com/app/aceinc_airwatchmydevice_1/exkdf9fkapPop5yKv0h7/sso/saml |        |
| NamelD Format*                                                  | Unspecified v                                                                                    |        |
| Authentication Request Security*                                | None v                                                                                           |        |
| lesponse                                                        |                                                                                                  |        |
| Response Binding Type                                           | ○ Redirect 🔮 POST ○ Artifact                                                                     |        |
| Sp Assertion Url                                                | -/SAML/AssertionService.ashx?binding=HttpPost                                                    |        |
| Authentication Response Security*                               | Validate Response Signatures 👻                                                                   |        |
| Certificate                                                     |                                                                                                  |        |
| Identity Provider Certificate                                   | Upload                                                                                           |        |
| Service Provider (AirWatch) Certificate                         | Upload                                                                                           |        |
|                                                                 | Export Service Provider Settings                                                                 |        |

At this point we will move to the Okta setup. After we configure the application in Okta we will revisit this section and replace our blank or temporary values for the Identity Provider ID and the Identity Provider Single Sign-On URI as well as upload the Identity Provider Certificate.

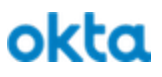

# Okta Config

In this step we will add a new application in Okta for AirWatch. We will also create a few optional bookmark apps used to trigger usages SP Initiated SAML flows like Admin Portal, User Enrollment Portal and User Device Management Portal.

Open the exported Service Provider Settings file (service provider metadata) with your favorite text editor.

It looks like this for me:

| <pre></pre>                                                                                                    |
|----------------------------------------------------------------------------------------------------|
| <pre>cmd:SPSS0Descriptor ID="_bea9305b-f156-450e-8815-2b06ca4fc5f7" protocolSupportEnumeration="urn:oasis:names:tc:SAML:2.0:protocol" AuthnRequestsSigned="true" WantAssertionsSigned="true"&gt;</pre>                                                                                                    |
| <pre>-and:ArtifactResolutionService Binding="urn:oasis:names:tc:SAML:2.0:bindings:SOAP" Location="https://ds888.awmdn.com/IdentityService/SAML/ArtifactResolver.ashx" index="1" isDefault="false" /&gt;</pre>                                                                                                    |
| <pre>-and:ArtifactResolutionService Binding="urn:oasis:names:tc:SAML:2.0:bindings:SOAP" Location="https://ds880.awmdm.com/MyDevice/SAML/ArtifactResolver.ashx" index="2" isDefault="false" /&gt;</pre>                                                                                                    |
| <pre>smd:ArtifactResolutionService Binding="urn:oasis:names:tc:SAMLi2.8:bindings:SOAP" Location="https://ds888.awmdm.com/DeviceManagement/SAML/ArtifactResolver.ashx" index="3" isDefault="false" /&gt;</pre>                                                                                                    |
| <pre>smd:ArtifactResolutionService Binding="urn:casis:names:tc:SAML:2.8:bindings:SGAP" Location="https://cn888.awndm.com/AirWatch/SAML/ArtifactResolver.ashx" index="4" isDefault="false" /&gt;</pre>                                                                                                    |
| md:ArtifactResolutionService Binding="urn:ossis:names:tc:SAML:2.8:binding:SOAP" Location="https://dsBB8.awndm.com/Catalog/SAML/ArtifactResolver.ash;" index="5" isDefault="false" />                                                                                                    |
| and Name IDFormatiournicas is in an estimation of the state of the state of the sta       |
| and Name TDFormatournicas is in pares it c: SAM 12, An owned - formation c: (stept                                                                                                    |
| and Name TDFormateuron cases to SAM 12. An operid-formation TDFormate                                                                                                    |
| and Man DEFeature Lands in Description of the Company of the Company of the Compa       |
| and them to be a set of the set of the set o       |
| and remarkable of the Carter of the Carter o       |
| <ul> <li>And interface of the CPU in Version Sector interface Version and Provide Center of the CPU in Version Sector interface of the CPU in Version Sector interface of the CPU in Version Sector interface of the Sector interface of the Secto</li></ul> |
| An interaction on Control Stationers Control and Annual Stationers and Annual Stationers       |
| Autoreal transmission of the statement of DNL and the statement of DNL and the statement of DNL        |
| Autorspect Concompany Company on the State Interact as Charles and Company on the State Interact as Charles and Company on the State Interact as Charles and Company on the State Interact as Charles and Company on the State Interact as Charles and Company on the State Interact as Charles and Company on the State Interact as Charles and Company on the State Interact as Charles and Company on the State Interact as Charles and Company on the State Interact as Charles and Company on the State Interact as Charles and Company on the State Interact as Charles and Company on the State Interaction on the State Interaction on the State Interactio          |
| Autorspectrum consumerservice bundange unit to as its memory in the architecture in type r//doced.awama.com/identity/service/service/servic          |
| doi/absertion.onsumerservice_binding=urnitoesis:namesitcisentite=tertiect=todesine=ntcps://socods.awmm.com/nyuevice/sources/sources/source                                                                                                    |
| And a section of the section of the        |
| <pre>dmlAssertionconsumerservice Binding="urnloasis:namestrc:SAML12.eDindings:H:IP-Artifact" Location="https://dsbds.awmom.com/HyDevice/SAML/Assertionservice.asnx?dinding=Https://dsbds.awmom.com/HyDevice/SAML/Assertionservice.asnx?dinding=Https://dsbds.asnx?dinding=Https://dsbds.asnx?dinding=Https://dsbds.asnx?dinding=Https://dsbds.asnx?dinding=SAML/Assertionservice.asnx?dinding=SAML/Assertionservice.asnx?dindi</pre> |
| <pre>ddAsserlonConsumerservice Binding="urnlossis:names:tc:SAML12.8Dindings:HTTP-Heairect" Location="https://ds888.awModm.com/DeviceManagement/SAML/AsserlonService.ashx?binding=Httpsedirect" index="/" isDefault="faise" /&gt;:</pre>                                                                                                    |
| <pre>cmd:AssertionConsumerService Binding="urn:oasis:names:tc:SAML/2.8:Dindings:HTTP-POST" Location="https://ds888.awnom.com/DeviceManagement/SAML/AssertionService.ashx?binding=HttpPost" index="8" isDefault="faise" /&gt;</pre>                                                                                                    |
| <pre>-adiAssertionConsumerService Binding="urnioasis:namesitc:SAML/2.8:bindings:HTTP-Artifact" location="https://ds888.awmdm.com/DeviceManagement/SAML/AssertionService.ashx?binding=HttpArtifact" location="https://ds888.awmdm.com/DeviceManagement/SAML/AssertionService.ashx?binding=HttpArtifact" location="https://ds888.awmdm.com/DeviceManagement/SAML/AssertionService.ashx?binding=HttpArtifact" location="https://ds888.awmdm.com/DeviceManagement/SAML/AssertionService.ashx?binding=HttpArtifact" location="https://ds888.awmdm.com/DeviceManagement/SAML/AssertionService.ashx?binding=HttpArtifact" location="https://ds888.awmdm.com/DeviceManagement/SAML/AssertionService.ashx?binding=HttpArtifact" location="https://ds888.awmdm.com/DeviceManagement/SAML/AssertionService.ashx?binding=HttpArtifact" location="https://ds888.awmdm.com/DeviceManagement/SAML/AssertionService.ashx?binding=HttpArtifact" location="https://ds888.awmdm.com/DeviceManagement/SAML/AssertionService.ashx?binding=HttpArtifact" location="https://ds888.awmdm.com/DeviceManagement/SAML/AssertionService.ashx?binding=HttpArtifact" location="https://ds888.awmdm.com/DeviceManagement/SAML/AssertionService.ashx?binding=HttpArtifact" location="https://ds888.awmdm.com/DeviceManagement/SAML/AssertionService.ashx?binding=Httpartifact" location="https://ds888.awmdm.com/DeviceManagement/SAML/AssertionService.ashx?binding=Httpartifact" location="https://ds888.awmdm.com/DeviceManagement/SAML/AssertionService.ashx?binding=Httpartifact" location="https://ds888.awmdm.com/DeviceManagement/SAML/AssertionService.ashx?binding=Httpartifact" location="https://ds888.awmdm.com/DeviceManagement/SAML/AssertionService.ashx?binding=Httpartifact" location="https://ds888.awmdm.com/DeviceManagement/SAML/AssertionService.ashx?binding=Httpartifact" location="https://ds888.awmdm.com/DeviceManagement/SAML/AssertionService.ashx?binding=Httpartifact" location="httpartifact" location="httpartifact" location="httpartifact" location="httpartifact" location="httpartifact" location="httpartifact" locatio</pre> |
| <pre>cmdiAssertionConsumerService Binding="urn:oasis:names:tc:SAML/2.0:bindings:HTTP-Redirect" Location="https://cn888.awmdm.com/AirWatch/SAML/AssertionService.ashx?binding=HttpRedirect" index="10" isDefault="faise" /&gt;</pre>                                                                                                    |
| <pre>&lt;=md:AssertionConsumerService Binding="urm:oasis:names:tc:SAML:2.0:bindings:HTTP-POST" Location="https://cn888.awmdm.com/AirWatch/SAML/AssertionService.ashx?binding=HttpPost" index="11" isDefault="false" /&gt;</pre>                                                                                                    |
| <pre><md:assertionconsumerservice binding="urn:oasis:names:tc:SAML:2.0:bindings:HTTP-Artifact" index="12" isdefault="false" location="https://cn888.awmdm.com/AirWatch/SAML/AssertionService.ashx?binding=HttpArtifact"></md:assertionconsumerservice></pre>                                                                                                    |
| <pre><md:assertionconsumerservice binding="urn:oasis:names:tc:SAML:2.0:bindings:HTTP-Redirect" index="13" isdefault="false" location="https://ds888.awmdm.com/Catalog/SAML/AssertionService.ashx?binding=HttpRedirect"></md:assertionconsumerservice></pre>                                                                                                    |
| <pre><md:assertionconsumerservice binding="urm:oasis:names:tc:SAML:2.0:bindings:HTTP-P05T" index="14" isdefault="false" location="https://ds888.awmdm.com/Catalog/SAML/AssertionService.ashx?binding=HttpPost"></md:assertionconsumerservice></pre>                                                                                                    |
| <pre>diAssertionConsumerService Binding="urn:oasis:names:tc:SAML:2.0:bindings:HTTP-Artifact" Location="https://ds888.awmdm.com/Catalog/SAML/AssertionService.asbx?binding=HttpArtifact" index="15" isDefault="false" /&gt;</pre>                                                                                                    |
|                                                                                                    |
|                                                                                                    |

Locate the <u>5</u> AssertionConsumerService (ACS) Locations that have a Binding of *urn:oasis:names:tc:SAML:2.0:bindings:HTTP-POST* 

My list looks like this:

- 1. https://ds888.awmdm.com/IdentityService/SAML/AssertionService.ashx?binding=HttpPost
  - a. https://ds888.awmdm.com/MyDevice/SAML/AssertionService.ashx?binding=HttpPost
  - https://ds888.awmdm.com/DeviceManagement/SAML/AssertionService.ashx?binding=HttpPo st
  - c. https://cn888.awmdm.com/AirWatch/SAML/AssertionService.ashx?binding=HttpPost
  - d. https://ds888.awmdm.com/Catalog/SAML/AssertionService.ashx?binding=HttpPost

#### Note the different hostnames and relative paths

With this list extracted we will now sign into Okta as an administrator with privileges sufficient to create new applications.

Application Creation Wizard (SAML)

- 1. Navigate to Applications -> Applications
- 2. Click Add Application
- 3. Click Create New App
- 4. Select Web as the Platform and SAML 2.0 as the Sign on method
- 5. Click Create
- 6. Provide a name for the app: *AirWatch SAML*
- 7. Check both boxes: Do not display the app to users...
- 8. Click Next

| 1 General Settings    | 2 Configure SAML                                       | 3 Feedback |
|-----------------------|--------------------------------------------------------|------------|
| Constal Sottings      |                                                        |            |
| General Settings      |                                                        |            |
| App name              | Airwatch Guide                                         |            |
| App logo (optional) 🔞 | Ô                                                      |            |
|                       | Brows                                                  | Ð.,        |
|                       | Upload Logo                                            |            |
| App visibility        | Do not display application icon to users               |            |
| (                     | Do not display application icon in the Okta Mobile app |            |

- 9. Single sign on URL:
  - a. From the list of ACS URLs paste the URL that has a relative path of IdentityServices
    - i. https://ds888.awmdm.com/IdentityService/SAML/AssertionService.ashx?binding=Http Post
- 10. Check the box to Use this for Recipient URL and Destination URL
- 11. Check the box to Allow this App to request other SSO URLs
- 12. Paste the remaining Location URLs WITHOUT the **?binding=HttpPost** 
  - a. Hint Add Another
  - b. Keep the index numbers unique, the order doesn't matter as the AuthN Request doesn't reference the index number
- 13. Define the Audience URI (SP Entity ID): *AirWatch* (refer to entityID from metadata file or step xyz)
- 14. Set the Application Username to **Okta username** 
  - a. Note: AirWatch doesn't use the value of the Subject NameID, it relies on an additional SAML attribute defined in the next step, as such the selection here is inconsequential
- 15. Define an Attribute Statement
  - a. Name: uid
    - i. by default, the name of this attribute should be **uid** refer to the **Mapping Value** for the Attribute called **User Name** in the *Advanced section* of the *User* tab inside of the *Directory Services* section of the *AirWatch admin console* to confirm.
    - ii. If misconfigured you'll see this error when trying to sign in "an error "Authentication response does not contain "uid" nor configured username attribute."
    - iii. The name is case sensitive
  - b. Name format: **unspecified**
  - c. Value: user.login
    - i. The value of this attribute needs to match the value of your AirWatch users User Name attribute
      - 1. Example1: Okta User login prefix

- a. String.substringBefore(user.login, "@")
- 2. Example2: Active Directory sAMAccountName
  - a. active\_directory.sAMAccountName
- ii. Refer to our <u>Okta Expression Language documentation</u> for more information
- iii. Review directory mappings and sync sources between systems to ensure the correct values are selected
- 16. Click Next

| GENERAL                      |                                                             |              |        |
|------------------------------|-------------------------------------------------------------|--------------|--------|
| Single sign on URL 👔         | https://ds888.awmdm.com/IdentityService/SAML/Asse           | ertionServic | e.as   |
|                              | $\checkmark$ Use this for Recipient URL and Destination URL |              |        |
|                              | Allow this app to request other SSO URLs                    |              |        |
| Requestable SSO URLs         | URL                                                         | Index        |        |
|                              | https://ds888.awmdm.com/MyDevice/SAML/Assertior             | 0 \$         | ×      |
|                              | https://ds888.awmdm.com/DeviceManagement/SAMI               | ٢            | ×      |
|                              | https://cn888.awmdm.com/AirWatch/SAML/Assertions            | ٢            | ×      |
|                              | https://ds888.awmdm.com/Catalog/SAML/AssertionSi            | ٢            | ×      |
|                              | + Add Another                                               |              |        |
| Audience URI (SP Entity ID)  | AirWatch                                                    |              |        |
| Default RelayState 👔         |                                                             |              |        |
|                              | If no value is set, a blank RelayState is sent              |              |        |
| Name ID format               | Unspecified •                                               |              |        |
|                              |                                                             |              |        |
| Application username         | Okta username 👻                                             |              |        |
|                              | Show Ac                                                     | ivanced Se   | ttings |
|                              |                                                             |              |        |
| ATTRIBUTE STATEMENTS (OPTION | IAL)                                                        | LEARN        | MORE   |
| Name Name fo                 | rmat (optional) Value                                       |              |        |
| uid Unsp                     | ecified * user.login                                        | Ŧ            | ×      |
|                              |                                                             |              |        |
| Add Another                  |                                                             |              |        |
|                              |                                                             |              |        |
| GROUP ATTRIBUTE STATEMENTS   | (OPTIONAL)                                                  |              |        |
|                              |                                                             |              |        |
| Name Name to                 | rmat (optional)                                             |              |        |
| Unsp                         | ecified v Starts with v                                     |              | ×      |
|                              |                                                             |              |        |

- 19. Click Next
- 20. Click the View Setup Instructions Button
- 21. Download the X.509 Certificate by clicking Download Certificate
- 22. Copy the **Identity Provider Single Sign-On URL** value and paste it into the AirWatch Identity Provider **Single Sign-On Url** field
- 23. Copy the Identity Provider Issuer value and past it into the AirWatch Identity Provider ID field

| Identity Provider Single Sign-On URL:                                                                                                    |
|----------------------------------------------------------------------------------------------------|
| https://mattegantest.oktapreview.com/app/aceinc_airwatchguide_1/exkdhf8iycKdFdwk40h7/sso/saml                                                                                                    |
| Identity Provider Issuer:                                                                                                    |
| http://www.okta.com/exkdnf8iycKdFdwk40h?                                                                                                    |
| X.509 Certificate:                                                                                                    |
| BEGIN CERTIFICATE                                                                                                    |
| MIIDqDCCApCgAwIBAgIGAV2T+bEKMA8GCSqGSIb3DQEBCwUAMIGUMQswCQYDVQQGEwJVUZETMBEG<br>A416CAwK02EcaMZucqBaXTEVMB00A416BawAI92ccTe2vVM5 (aYN (baENMAc0A416CoxeE22+8YTE1)                                                                                                    |
| A LOCUMING SMAXCHOLOLUL SMINULAFULLESING SAN JUZENNISOLULULESING SOLULULUS SAN JUZENNISOLULULUS SAN JUZENNISOLULUUS SAN JUZENNISOLULUUS SAN                                                                                                    |
| ARYNAW5mb08va3RnLmNvbTAeFw0xnzA3MzAxND05MDBaFw0yNzA3MzAxND05MTIaMIGUM0swC0YD                                                                                                    |
| VQQEwJVUzETMBEGA1UECAwKQ2FsaWZvcm5pYTEWMBQGA1UEBwwNU2FuIE2yYW5jaXNjbzENMAsG                                                                                                    |
| A1UECgwET2t0YTEUMBIGA1UECwwLU1NPUHJvdm1kZXIxFTATBgNVBAMMOO1hdHR1Z2FudGVzdDEcandramaticalarana and an and a standard a standard a s |
| MBoGCSqGS1b3DQEJARYNaW5mb0Bva3RhLmNvbTCCAS1wDQYJKoZ1hvcNAQEBBQADggEPADCCAQoC                                                                                                    |
| ggEBAIk@R+ejopT/3NQT@AedbUCgPU?iSAYD9Xc@81HW6CnB8zzBmv?1hGE5j8zF3nHjuQGxq/DL                                                                                                    |
| 7z7eQagGKk/SUXxi1110gwxqYoF794rIWx11TFDSYJcAetM9801Nkfqi62d47YFX231+pqKSS4E                                                                                                    |
| K203srtak5xqu2/51uAHrhQq1nb8zmh0d10fktso10mJyNs0xTbksZnjbEsoHLYeC801c6520Tag                                                                                                    |
| dN+o8o4t80oT0 (oXnalLIAT_lv60/R2w1D+2Pu/NTttt3cCawEAATANBokohk iG9w8BA0sEAA0CADEA                                                                                                    |
| eOuYJpOhnwuo2o1LPboDKIVsq1UBxxFRLeyHLsw0vTUYqqeMqoNP8P2ooKAM1080Lukq58oV050R                                                                                                    |
| KB8zxm+T_jFYLTvox4K93GJnk K1+6n5toSGON/bbSKAPUFs/1fATjTdSU+JsmmnHm131XdHyMbPi                                                                                                    |
| ] 5 TU JeNXY w79+0A12 dBZ UdPv kbuqH KarXTZ XBong CpeaFiHkht CbKi J87 gdysde I bewma lrz fq GB to be wat show the statement of the statement of the statement |
| LrxvtSbgrI001qDLeHHIxOrA5Wn+/R38R6XnyI4UEFYbYpq1i9CLgXWg01mPY+58W+hmzDGPMn9+                                                                                                    |
| <pre>kteq/tWj0IyrBqDI+b103LVICjHBeQJbyMda9Q==END CERTIFICATE</pre>                                                                                                    |
|                                                                                                    |

- 24. Upload the Certificate downloaded from Okta in Step 21 to AirWatch as the Identity Provider Certificate
- 25. Assign the application to users any Users or Admins that will be using it to login

Bookmark creation

Since the SAML flows for AirWatch are SP Initiated flows you'll need to create bookmarks to direct your users to those usage specific SP Initiated flows.

AirWatch URLs will have all have a URL parameter of GID, this Identifier of the Organization Groups

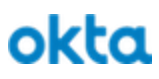

defined in AirWatch, you can retrieve the Group ID values from AirWatch

- End User Device Management: https://<hostname1>/MyDevice/Login?GID=<AWgroupId>
- End User Device Enrollment: https://<hostname1>/enroll?GID=<AWgroupId>
- AirWatch Admin Login: https://<hostname2>/AirWatch/Login?GID=<AWgroupId>

Create sign on policies and apply them to the SAML app, assign the SAML app to the entire audience (admins and users)

Assign the bookmarks to the targeted audiences, admin bookmarks for admins only.

# **Okta as Federation Provider to Workspace ONE**

This Guide describes the process of configuring Okta as the Identity Provider to Workspace ONE. This can be used to provide streamlined access to virtualized applications, Provide Okta's extensible Multi Factor Authentication to applications in Workspace ONE, Provide a consistent and familiar login experience for users and administrators alike.

This Document will be used to configure Okta as an Identity Provider (IdP) to your Workspace ONE environment.

Also documented here:

https://communities.vmware.com/blogs/identityville/2017/03/16/okta-and-vmware-workspace-one-integration-o kta-as-idp-for-vmware-identity-manager

| Start Create New Identity Provider in Workspace ONE                                                                                                    |
|----------------------------------------------------------------------------------------------------|
| Login to the Workspace ONE Administration Console with Administrator privileges or any other role entitled to add a Third-Party Identity Provider.                                                                                                    |
| <ol> <li>Click the Identity &amp; Access Management tab</li> <li>Navigate to the Identity Provider sub menu</li> <li>Click the Add Identity Provider button</li> <li>Select Create Third Party IDP</li> </ol>                                                                                                    |
| Add Identity Provider                                                                                                    |
| Create Third Party IDP                                                                                                    |
| Create Workspace IDP                                                                                                    |
| Create Built-in IDP                                                                                                    |
| <ul> <li>5. Navigate to the bottom of the form</li> <li>6. Locate the SAML Metadata item and open the link in a new tab</li> <li>7. In the SAML Metadata locate the following information <ul> <li>a. entityID</li> <li>i. e.g. https://tenant.vmwareidentity.com/SAAS/API/1.0/GET/metadata/sp.xml</li> </ul> </li> <li>b. HTTP-POST AssertionConsumerService Location <ul> <li>i. e.g. https://tenant.vmwareidentity.com/SAAS/auth/saml/response</li> </ul> </li> </ul> |
| Create new SAML app in Okta                                                                                                    |
| Login to your Okta org and navigate to the Admin UI.                                                                                                    |
| <ol> <li>Navigate to Applications -&gt; Applications</li> <li>Click Add Application</li> <li>Click Create New App</li> <li>Select Web as the Platform and SAML 2.0 as the Sign on method</li> <li>Click Create</li> <li>Provide a name for the app: <i>Workspace ONE SAML</i></li> <li>Click Next</li> <li>Single sign on URL: AssertionConsumerService URL</li> </ol>                                                                                                   |
| <ul> <li>a. Retrieved from the metadata in the previous section <ol> <li>e.g. https://tenant.vmwareidentity.com/SAAS/auth/saml/response</li> </ol> </li> <li>9. Audience URI (SP Entity ID): entityID <ol> <li>Patrieved from the metadata in the previous section</li> </ol> </li> </ul>                                                                                                    |
| a. Retrieved from the metadata in the previous section                                                                                                    |

| d mapping to ensure                  | the correct values are sent.                             |
|--------------------------------------|----------------------------------------------------------|
|                                      |                                                          |
| https://te                           | enant.vmwareidentity.com/SAAS/auth/saml/response         |
| ✓ Use th                             | his for Recipient URL and Destination URL                |
| Allow                                | this app to request other SSO URLs                       |
| 1 https://te                         | enant.vmwareidentity.com/SAAS/API/1.0/GET/metadata/sp.xm |
|                                      |                                                          |
| lf no value                          | ls set, a blank RelayState is sent                       |
| Unspecif                             | fied v                                                   |
| Oktauss                              | 20200                                                    |
| Okta use                             | analie v                                                 |
| (OPTIONAL)<br>Name format (optional) | LEARN MORE                                               |
| Unspecified v                        | × ×                                                      |
|                                      |                                                          |
| EMENTS (OPTIONAL)                    |                                                          |
| Norma formation of the stand         | Filter                                                   |
| Name format (optional)               |                                                          |
|                                      | (OPTIONAL)<br>Name format (optional)<br>Unspecified v    |

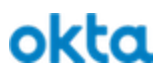

- 14. Check the **This is an internal app that we have created** box
- 15. Click Finish
- 16. From the **Settings** section of the **Sign On** sub-menu for the new application locate and copy the URL for the **Identity Provider metadata**

| View Setup Instru           | ctions                                                                             |
|-----------------------------|------------------------------------------------------------------------------------|
| Identity Provider me        | Open Link in New Tab<br>Open Link in New Window<br>Open Link in New Private Window |
| REDENTIALS DETAILS          | Bookmark This Link<br>Save Link As                                                 |
| pplication username format  | Save Link to Pocket                                                                |
| assword reveal              | Search Google for "Identity Provid"                                                |
|                             | Send Link to Device                                                                |
|                             | Inspect Element                                                                    |
|                             |                                                                                    |
| nlete Create New Identity P | rovider in Workspace ONF                                                           |

- 2. SAML AuthN Request Binding: HTTP Post
- 3. SAML Metadata: metadata URL copied from Okta
  - a. e.g. https://yourOktaTenant/app/appId/sso/saml/metadata
- 4. After pasting the metadata URL from Okta click the Process IdP Metadata button
- 5. In the Name ID format mapping from SAML Response section
  - a. Name ID Format: urn:oasis:names:tc:SAML:1.1:nameid-format:unspecified
  - b. Name ID Value: *userPrincipalName* 
    - i. Select the <u>User Attribute that the application username value defined in Okta will</u> <u>match</u>
- 6. Users: Select the directories you want to be able to authenticate using this IdP
- 7. Network: Select the networks which can access this IdP
- 8. Authentication Methods
  - a. Authentication Methods: Okta SAML IdP Method

|              | Identity Provider Name                                                                      | Okta SAML IdP                                                                                                    |                                                                                                    |                                                                                                    |                                                                                                    |
|--------------|---------------------------------------------------------------------------------------------|----------------------------------------------------------------------------------------------------|----------------------------------------------------------------------------------------------------|----------------------------------------------------------------------------------------------------|----------------------------------------------------------------------------------------------------|
|              | SAML AuthN Request<br>Binding                                                               | HTTP POST                                                                                                    |                                                                                                    |                                                                                                    |                                                                                                    |
| kta SAML IdP | SAML Metadata                                                                               | SAML metadata is used to es                                                                                                    | tablish trust with the IdP.                                                                                                    |                                                                                                    |                                                                                                    |
| rpe: MANUAL  |                                                                                             | Identity Provider Metadata(U                                                                                                    | IRL or XML)                                                                                                    |                                                                                                    |                                                                                                    |
| Disable IdP  |                                                                                             | https://oktane18-vmw.okta                                                                                                    | preview.com/app/exkevm6d                                                                                                    | lh6Du7yw0X0h7/sso/saml/meta                                                                                                    | data                                                                                                    |
|              |                                                                                             | Process IdP Metadata                                                                                                    |                                                                                                    |                                                                                                    |                                                                                                    |
|              |                                                                                             | Name ID format mapping from                                                                                                    | m SAML Response                                                                                                    |                                                                                                    |                                                                                                    |
|              |                                                                                             | Name ID Format                                                                                                    |                                                                                                    | Name ID Value                                                                                                    | +                                                                                                    |
|              |                                                                                             | urn:oasis:names:tc:SAM                                                                                                    | 1L:1.1:nameid-format:ur 🖨                                                                                                    | userPrincipalName                                                                                                    | <b>×</b> +                                                                                                    |
|              |                                                                                             | Name ID policy in SAML Req                                                                                                    | uest (Optional)                                                                                                    |                                                                                                    |                                                                                                    |
|              |                                                                                             | Select a Format                                                                                                    |                                                                                                    | ÷                                                                                                    |                                                                                                    |
|              | Just-in-Time User<br>Provisioning                                                           | Configure Just-in-Time provis<br>log in, based on SAML asserti                                                                                                    | ioning to create users in the Id<br>ions.                                                                                                    | entity Manager service dynamically                                                                                                    | v when they first                                                                                                    |
|              |                                                                                             | Select which users can authenticate using this IdP. Choose from the available directories from the list below.                                                                                                    |                                                                                                    |                                                                                                    |                                                                                                    |
| Network      | Users                                                                                       | Select which users can auther                                                                                                    | nticate using this IdP. Choose f                                                                                                    | from the available directories from t                                                                                                    | the list below.                                                                                                    |
|              | Users<br><br>Network                                                                        | Select which networks this Ide                                                                                                    | nticate using this IdP. Choose f                                                                                                    | rom the available directories from t                                                                                                    | the list below.                                                                                                    |
|              | Users<br>Network                                                                            | Select which networks this ldf<br>below.                                                                                                    | nticate using this IdP. Choose f                                                                                                    | rom the available directories from t                                                                                                    | the list below.                                                                                                    |
|              | Users<br>Network<br>Authentication Methods                                                  | Select which networks this Idl<br>below.                                                                                                    | ntroate using this IdP. Choose f<br>P can be accessed from. Choo<br>nethods the IdP will use to auth                                                                                                    | rom the available directories from t<br>se from the available network rang<br>nenticate users.                                                                                                    | es from the list                                                                                                    |
|              | Users<br>Network<br>Authentication Methods                                                  | Select which networks this ldb<br>below.<br>ALL RANGES<br>Select which authentication m<br>Authentication Methods                                                                                                    | P can be accessed from. Choose f<br>P can be accessed from. Choo<br>nethods the IdP will use to auth                                                                                                    | rom the available directories from t                                                                                                    | the list below.                                                                                                    |
|              | Users<br>Network<br>Authentication Methods                                                  | Select which users can auther<br>Select which networks this Idi<br>below.<br>ALL RANGES<br>Select which authentication m<br>Authentication Methods<br>Okta SAML IdP Method                                                                                                    | P can be accessed from. Choose f<br>P can be accessed from. Choo<br>nethods the IdP will use to auth<br>SAML Context                                                                                                    | rom the available directories from the available network rang nenticate users.                                                                                                    | es from the list                                                                                                    |
|              | Users<br>Network<br>Authentication Methods<br>Single Sign-Out<br>Configuration              | Select which networks this Idb<br>below.<br>ALL RANGES<br>Select which authentication m<br>Authentication Methods<br>Okta SAML IdP Method<br>Enable                                                                                                    | P can be accessed from. Choose f<br>P can be accessed from. Choo<br>nethods the IdP will use to auth<br>SAML Context<br>urn:oasis:names:to::<br>Enable single sign-out to log<br>from their apps portal.                                                                                                    | rom the available directories from the available network rang nenticate users.                                                                                                    | es from the list es from the list they sign out                                                                                                    |
|              | Users<br>Network<br>Authentication Methods<br>Single Sign-Out<br>Configuration              | Select which users can authentibelow.   ALL RANGES  Select which authentication m  Authentication Methods  Okta SAML IdP Method  Enable  IdP Sign-out URL                                                                                                    | P can be accessed from. Choose f<br>P can be accessed from. Choose f<br>nethods the IdP will use to auth<br>SAML Context<br>Urn:oasis:names:tc::<br>Enable single sign-out to log<br>from their apps portal.<br>Enter the IdP URL users are of                                                                                                    | rom the available directories from the available network rang nenticate users.                                                                                                    | the list below.                                                                                                    |
|              | Users<br>Network<br>Authentication Methods<br>Single Sign-Out<br>Configuration              | Select which users can authentibelow.   ALL RANGES  Select which authentication m  Authentication Methods  Okta SAML IdP Method  Enable  IdP Sign-out URL                                                                                                    | P can be accessed from. Choo<br>P can be accessed from. Choo<br>nethods the IdP will use to auth<br>SAML Context<br>Urn:oasis:names:tc::<br>Enable single sign-out to log<br>from their apps portal.<br>Enter the IdP URL users are r<br>portal. If you leave this blank,<br>single logout.                                                                                                    | rom the available directories from the available network rang nenticate users.                                                                                                    | the list below.                                                                                                    |
|              | Users<br>Network<br>Authentication Methods<br>Single Sign-Out<br>Configuration              | Select which networks this Idl<br>below.          Image: ALL RANGES         Select which authentication m         ALL RANGES         Select which authentication m         Authentication Methods         Okta SAML IdP Method         Enable         IdP Sign-out URL         IdP Redirect Parameter | P can be accessed from. Choose f<br>P can be accessed from. Choose f<br>nethods the IdP will use to auth<br>SAML Context<br>Urn:oasis:names:tc::<br>Enable single sign-out to log<br>from their apps portal.<br>Enter the IdP URL users are r<br>portal. If you leave this blank,<br>single logout.<br>(Optional) Enter the URL para<br>parameter that the IdP support                                                                       | rom the available directories from the available network rang<br>isse from the available network rang<br>nenticate users.                                                                                                    | the list below.<br>es from the list<br>they sign out<br>they sign out<br>om their apps<br>ng SAML<br>URL address to<br>st be a URL                                  |
|              | Users Network Authentication Methods Single Sign-Out Configuration SAML Signing Certificate | Select which users can auther<br>below.   ALL RANGES  Select which authentication m  Authentication Methods  Okta SAML IdP Method  Enable  IdP Sign-out URL  IdP Redirect Parameter  Establish trust and integrate w below.                                                                           | P can be accessed from. Choo ethods the IdP will use to auth SAML Context Urn:oasis:names:te:: Enable single sign-out to log from their apps portal. Enter the IdP URL users are r portal. If you leave this blank, single logout. (Optional) Enter the URL para redirect users to after they an parameter that the IdP suppor vith other relying applications u                                                                             | rom the available directories from the available network rang<br>nenticate users.<br>SAML:2.0:ac:classes:Passw ♦<br>users out of their IdP session after<br>redirected to when they sign out fro<br>, users are redirected to the IdP usi<br>neter that is configured with the L<br>e signed out from the IdP. This mus<br>rts. | the list below.<br>es from the list<br>es from the list<br>they sign out<br>they sign out<br>URL address to<br>st be a URL<br>adata URL                             |
|              | Users Network Authentication Methods Single Sign-Out Configuration SAML Signing Certificate | Select which users can auther<br>Select which networks this Idi<br>below.   ALL RANGES  Select which authentication m  Authentication Methods  Okta SAML IdP Method  Enable  IdP Sign-out URL  IdP Redirect Parameter  Establish trust and integrate w below.  SAML Metadata                          | P can be accessed from. Choose f  P can be accessed from. Choose f  tethods the IdP will use to auth  SAML Context  Curn:oasis:names:tc::  Enable single sign-out to log from their apps portal.  Enter the IdP URL users are if portal. If you leave this blank, single logout.  (Optional) Enter the URL para redirect users to after they ar parameter that the IdP support with other relying applications u  Service Provider (SP) Meta | rom the available directories from the available network rang nenticate users.                                                                                                    | the list below.<br>es from the list<br>es from the list<br>they sign out<br>they sign out<br>om their apps<br>ng SAML<br>JRL address to<br>st be a URL<br>adata URL |

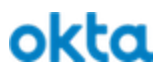

JIT users in Workspace ONE from Okta

If you require support to populate a JIT directory in Workspace ONE from Okta in the SAML assertions you'll need to modify the SAML 2.0 application in Okta to send the following attributes.

Refer to the <u>Directory Alignment</u> and <u>User Provisioning and lifecycle managment</u> sections for additional context.

| Okta UD attribute value source | SAML attribute name | Workspace ONE directory attribute |
|--------------------------------|---------------------|-----------------------------------|
|                                |                     |                                   |

#### Add newly created Authentication method to an Access Policy in Workspace ONE

This example will make Okta the default IdP for a configured policy

- 1. Click the Identity & Access Management tab
- 2. Navigate to the **Policies** sub menu
- 3. Edit an existing policy (or create a new policy)
  - a. If creating a new policy define a policy Name and Description
- 4. Add or Configure a policy rule to match your criteria
- 5. Example:
  - a. If a user's network range is: *ALL RANGES*
  - b. and user accessing content from: Web Browser
  - c. and user belongs to group(s): Empty (all users)
  - d. Then Perform this action: *Authenticate User*...
  - e. then the user may authenticate using: Okta SAML IdP Method
    - i. Authentication method for the IdP created in the previous step

#### Advanced integrations with Okta: VMware Workspace ONE

| < Configuration                                                                            | Add Policy Rule                                                                                    |                                     |
|--------------------------------------------------------------------------------------------|----------------------------------------------------------------------------------------------------|-------------------------------------|
| * If a user's network range is                                                             | ALL RANGES ~                                                                                       | 0                                   |
| * and user accessing content from                                                          | Web Browser ~                                                                                      | 0                                   |
| and user belongs to group(s)                                                               | Q Select Groups                                                                                    | 0                                   |
|                                                                                            | Rule applies to all users if no group(s) selected.                                                 |                                     |
| Then perform this action                                                                   | Authenticate using ~                                                                               | 0                                   |
| * then the user may authenticate using                                                     | Okta SAML IdP Method ~                                                                             | ••                                  |
| If the preceding method fails or is not applicable, then                                   | Select fallback method ~                                                                           | •●                                  |
|                                                                                            | Add fallback method                                                                                |                                     |
| * Re-authenticate after                                                                    | 8 © Hours V                                                                                        |                                     |
| Advanced Properties                                                                        |                                                                                                    |                                     |
|                                                                                            | Custom Error Message 👘                                                                             |                                     |
|                                                                                            | Custom Error Message                                                                               |                                     |
|                                                                                            |                                                                                                    |                                     |
|                                                                                            | Custom Error Link Text 💿                                                                           | 2                                   |
|                                                                                            |                                                                                                    |                                     |
|                                                                                            | Custom Error Link URL                                                                              |                                     |
|                                                                                            |                                                                                                    |                                     |
|                                                                                            |                                                                                                    |                                     |
|                                                                                            | Cancel                                                                                             | Save                                |
| 6 Click Save                                                                               |                                                                                                    |                                     |
| U. CIICK JAVE                                                                              |                                                                                                    |                                     |
| Assign the app to user in Okta                                                             |                                                                                                    |                                     |
| This completes the setup, assign the application Return to your Okta org and assign the ne | ication to users in Okta and perform tests. You s<br>ewly created Workspace ONE app to users and p | hould see x, y and z perform tests. |

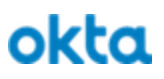

# Workspace ONE as Identity Provider in Okta

This Guide describes the process of configuring Workspace ONE as an Identity Provider in Okta. When configured this can be used to provide Mobile SSO (passwordless authentication) for users on enrolled devices as well as conditional access based on Device compliance as configured and managed by AirWatch and enforced by Workspace ONE.

For General information review the **Configure Inbound SAML** section of our <u>Identity Providers</u> documentation

Note: If WS1 is not the default and only IdP device trust could be circumvented by a user accessing okta through a username/password, to add ongoing enforcement of "device trust" in Okta you can add app tunneling and network rules as described in <u>Configure App Tunneling and Per-App VPN Profiles</u> and <u>Network Zones and Sign on Policies in Okta</u>

In this document we will configure Workspace ONE as an Identity Provider in Okta.

Also documented here:

https://communities.vmware.com/blogs/identityville/2017/01/03/configuring-vmware-identity-manager-as-idp-f or-okta

## **Get Workspace ONE Identity Provider details**

In this section we will retrieve information required by Okta to setup an Identity Provider (IdP).

Login to the Workspace ONE Administration Console with Administrator privileges or any other role entitled to add a New SaaS Application

- 1. Click the Catalog -> Web Apps tab
- 2. Click **Settings** from the sub-menu
- 3. In the resulting dialog navigate to SaaS Apps -> SAML Metadata
- 4. Download the Signing Certificate
  - a. Note the location of the downloaded file *signgingCertificate.cer*
- 5. Open the Identity Provider (IdP) metadata link in a new window
- 6. In the IdP Metadata file locate and record the
  - a. entityID
    - i. e.g. https://tenant.vmwareidentity.com/SAAS/API/1.0/GET/metadata/idp.xml
  - b. SingleSignOnService with Binding="urn:oasis:names:tc:SAML:2.0:bindings:HTTP-POST"
    - i. e.g. https://tenant.vmwareidentity.com/SAAS/auth/federation/sso

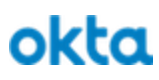

| lobal               |                                                                                                    |
|---------------------|----------------------------------------------------------------------------------------------------|
| Approvals           | Download SAML Metadata Generate CSR                                                                                                    |
| aS Apps             |                                                                                                    |
| SAML Metadata       | This is your organization's SAML-signing certificate. It is used to authenticate logins from                                                                                                    |
|                     | Identity Manager to relying applications, such as WebEx or Google Apps. Copy and paste the                                                                                                    |
| Application Sources | certificate below and send it to the relying applications so they can accept logins from identity<br>Manager. For integrating with other relying applications utilizing SAML 2.0, you can use the<br>metadata URLs below. |
|                     | SAMI Metadata                                                                                                    |
|                     | Identity Provider (IdP) metadata 🖄 Copy URL                                                                                                    |
|                     | Service Provider (SP) metadata 🖾 Copy URL                                                                                                    |
|                     | Signing Certificate 💿                                                                                                    |
|                     | Expires                                                                                                    |
|                     | January 14, 2028                                                                                                    |
|                     | Issuer                                                                                                    |
|                     | C=US, O=OKTA, CN=VMware Identity Manager                                                                                                    |
|                     | BEGIN CERTIFICATE                                                                                                    |
|                     | MIIFDDCCAvSgAwIBAgIGLMKXqTWfMA0GCSqGSIb3DQEBCwUAMD4xIDAeBgNVBAMM                                                                                                    |
|                     | F1ZNd2FyZSBJZGVudGl0eSBNYW5hZ2VyMQ0wCwYDVQQKDARPS1RBMQswCQYDVQQG                                                                                                    |
|                     | EwJVUZAEFw0xODAxMTYyMTQzMTFaFw0yODAxMTQyMTQzMTFaMD4xIDAeBgNVBAMM                                                                                                    |
|                     | F1ZNd2FyZSBJZGVUdGI0eSBNYW5hZ2VyMQUWCWYDVQQKDARPS1RBMQsWCQYDVQQG                                                                                                    |
|                     |                                                                                                    |
|                     | Copy Download Regenerate                                                                                                    |

## Add Identity Provider in Okta

In this section we will create the Identity Provider (IdP) record in Okta

Login to the Okta admin UI with Administrator privileges or any other role entitled to add an Identity Provider.

For additional information about how Okta deals with external identity providers review our product help guide on <u>Identity Providers</u>

- 1. Navigate to Security -> Identity Providers
- 2. Click Add Identity Provider
- 3. Provide a Name: *Workspace ONE*
- 4. IdP Username: *idpuser.subjectNameId* 
  - a. If you will be sending the username in a custom SAML attribute define an appropriate expression, refer to

https://developer.okta.com/reference/okta\_expression\_language/index#idp-user-profile

- 5. Filter: Unchecked
- 6. Match Against: Okta Username
  - a. Adjust as required for your environment and the values you'll be sending
  - b. Refer to the <u>Directory Alignment</u> chapter for information
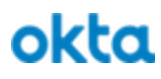

- 7. If no match is found: *Redirect to Okta sign-in page*
- 8. IdP Issuer URI: *entityID* 
  - a. value from IdP metadata file from Workspace ONE
  - b. e.g. https://tenant.vmwareidentity.com/SAAS/API/1.0/GET/metadata/idp.xml
- 9. IdP Single Sign-On URL: SingSignOnService Location
  - a. value from IdP metadata file from Workspace ONE
  - b. e.g. https://tenant.vmwareidentity.com/SAAS/auth/federation/sso

#### 10. IdP Signature Certificate

- a. Browse and select the Signing Certificate from Workspace ONE
  - *i. Hint: you may need to change the file extension or default browser filter looking for \*.crt and \*.pem files*
- 11. Click Add Identity Provider

| GENERAL SET TINGS           |                                                                                 |
|-----------------------------|---------------------------------------------------------------------------------|
| Name                        | Workspace ONE                                                                   |
| Protocol                    | SAML2                                                                           |
| AUTHENTICATION SETTINGS     |                                                                                 |
| IdP Username 👔              | idpuser.subjectNameId 🔹                                                         |
|                             | Expression Language Reference                                                   |
| Filter 🔞                    | Only allow usernames that match defined RegEx<br>Pattern                        |
| Match against 👔             | Okta Username 🔹                                                                 |
|                             | Choose the user attribute to match against the IdP username.                    |
| If no match is found        |                                                                                 |
|                             | <ul> <li>Redirect to Okta sign-in page</li> </ul>                               |
| SAMI PROTOCOL SETTINGS      |                                                                                 |
|                             |                                                                                 |
| IdP Issuer URI              | nttps://tenant.vmwareidentity.com/SAAS/API/1.0/GE1/fr                           |
| ldP Single Sign-On URL 👔    | https://tenant.vmwareidentity.com/SAAS/auth/federatic                           |
| IdP Signature Certificate 👔 | C=US, O=OKTA, CN=VMware Identity<br>Manager<br>Certificate expires in 3594 days |
|                             | Add Identity Provider Cancel                                                    |

| Workspace ONE                  | Saml2 SSO                                                        | Active • Configure • |
|--------------------------------|------------------------------------------------------------------|----------------------|
| SAML metadata                  | Download metadata                                                |                      |
| Assertion Consumer Service URL | https://mattegantest.oktapreview.com/sso/sami2/0oaeawdzbyawpM9UP | 20h7                 |
| Audience URI                   | https://www.okta.com/saml2/service-provider/spkxwuwplibanwnzmsdi |                      |
|                                |                                                                  |                      |

- 13. Download and save the certificate file
  - a. Click the Configure button
  - b. Select Download Certificate
  - c. Note the location of the Okta.cert file to be used during our next steps

| Active <b>•</b> | Configure 🔻                 |
|-----------------|-----------------------------|
|                 | Configure Identity Provider |
|                 | 💉 Edit Profile              |
|                 | 💉 Edit Mappings             |
|                 | . ↓ Download<br>Certificate |

### **Create New SaaS Application in Workspace ONE**

Login to the Workspace ONE Administration Console with Administrator privileges or any other role entitled to add a New SaaS Application

This process is nearly identical to the <u>Configure OKTA Application Source in Workspace ONE</u> process.

- 1. Click the Catalog -> Web Apps tab
- 2. Click New
- 3. Provide a Name: *Login to Okta*
- 4. Description: as you see fit
- 5. Optionally select an Icon
- 6. Optional select a Category

| New SaaS Application                                                                                                    |                                                                                                    |                                                                                                    |                      |
|----------------------------------------------------------------------------------------------------|----------------------------------------------------------------------------------------------------|----------------------------------------------------------------------------------------------------|----------------------|
| 1 Definition                                                                                                    | Definition                                                                                                    |                                                                                                    |                      |
|                                                                                                    | Search @                                                                                                    |                                                                                                    |                      |
| 2 Configuration                                                                                                    | ٩                                                                                                    |                                                                                                    |                      |
|                                                                                                    | or browse from catalog                                                                                                    |                                                                                                    |                      |
| Access Policies                                                                                                    | * Name                                                                                                    |                                                                                                    |                      |
| 0.                                                                                                    | Login to Okta                                                                                                    |                                                                                                    |                      |
| Summary                                                                                                    | Description                                                                                                    |                                                                                                    |                      |
|                                                                                                    | Workspace ONE as an Identity Pro                                                                                                    | wider to Okta                                                                                           |                      |
|                                                                                                    |                                                                                                    |                                                                                                    |                      |
|                                                                                                    |                                                                                                    |                                                                                                    |                      |
|                                                                                                    | Icon 🕕                                                                                                    |                                                                                                    |                      |
|                                                                                                    | Select File                                                                                                    |                                                                                                    |                      |
|                                                                                                    |                                                                                                    |                                                                                                    |                      |
|                                                                                                    | Okta_Aura_Solid_Darkgra                                                                                                    | ay.png                                                                                                  |                      |
|                                                                                                    |                                                                                                    |                                                                                                    | Cancel Next          |
| <ul> <li>12. Application IL</li> <li>a. e.g. <i>htt</i></li> <li>13. Username For</li> <li>14. Username Val</li> <li>a. Choose</li> <li>b. Refer t</li> </ul> | T Audience URI from Okt<br>25://www.okta.com/saml2/s<br>nat: Unspecified<br>ue: \${user.userPrincipalNo<br>an appropriate attribute so<br>the Directory Alignment | <i>a Tar</i><br>service-provider/spkxwuw<br>[ame]<br>ource from Workspace ON<br>chapter for information | vplibbnwnamsdi<br>NE |
| 15. Expand Advan                                                                                                    | iced Properties                                                                                                    |                                                                                                    |                      |
| 16. Sign Response                                                                                                    | : Yes                                                                                                    |                                                                                                    |                      |
| 1 /. Sign Assertion                                                                                                    | : INO                                                                                                    |                                                                                                    |                      |
| 10. Encrypted Ass<br>19 Include Assert                                                                                                    | ion Signature: $N_{0}$                                                                                                    |                                                                                                    |                      |
| 20 Signature Alo                                                                                                    | orithm: SHA256 with RSA                                                                                                    |                                                                                                    |                      |
| 21. Digest Algorit                                                                                                    | nm: SHA256                                                                                                    |                                                                                                    |                      |
| 22. Assertion Tim                                                                                                    | e: 200                                                                                                    |                                                                                                    |                      |
| 23. Request Signa                                                                                                    | ture: contents of Okta.cert                                                                                                    | file previously downloade                                                                               | ed from Okta         |
| a. open fi<br>CERTI                                                                                                    | le with text editor and past<br>FICATE" and "EN                                                                                                    | e the contents including th<br>ND CERTIFICATE"                                                          | ie "BEGIN            |
| 24. Encryption Ce                                                                                                    | rtificate: Blank                                                                                                    |                                                                                                    |                      |
| 25. Application Lo                                                                                                    | gin URL: <i>Blank</i>                                                                                                    |                                                                                                    |                      |
| 26. Proxy Count: A                                                                                                    | 3lank                                                                                                    |                                                                                                    |                      |
| 27. API Access: N                                                                                                    | 0                                                                                                    |                                                                                                    |                      |

| New SaaS Application                                                                                                    |                                                                                                    |                                                                                                    |                                                                                                    |                                                                    |
|----------------------------------------------------------------------------------------------------|----------------------------------------------------------------------------------------------------|----------------------------------------------------------------------------------------------------|----------------------------------------------------------------------------------------------------|--------------------------------------------------------------------|
| Definition                                                                                                    | Single S                                                                                                    | ign-On                                                                                                    |                                                                                                    |                                                                    |
|                                                                                                    | Authentica                                                                                                    | tion Type 🔘                                                                                                    |                                                                                                    |                                                                    |
| 2 Configuration                                                                                                    | SAML 2.0                                                                                                    |                                                                                                    |                                                                                                    | <u>×</u>                                                           |
|                                                                                                    | * Configur                                                                                                    | ation 🕦                                                                                                    |                                                                                                    |                                                                    |
| Access Policies                                                                                                    | ⊖ URL/XM                                                                                                    | IL O Manual                                                                                                    |                                                                                                    |                                                                    |
| 4 Summary                                                                                                    | * Single Si                                                                                                    | gn-On URL 🍈                                                                                                    |                                                                                                    |                                                                    |
|                                                                                                    | https://ma                                                                                                    | attegantest.oktapreview.com/sso/saml2/0oaeawdzbyawpM9U                                                                                                    | UP0h7                                                                                                    |                                                                    |
|                                                                                                    | * Recipien                                                                                                    | t URL 🕕                                                                                                    |                                                                                                    |                                                                    |
|                                                                                                    | https://ma                                                                                                    | attegantest.oktapreview.com/sso/saml2/0oaeawdzbyawpM90                                                                                                    | UP0h7                                                                                                    |                                                                    |
|                                                                                                    | * Applicat                                                                                                    | ion ID 📵                                                                                                    |                                                                                                    |                                                                    |
|                                                                                                    | https://ww                                                                                                    | vw.okta.com/saml2/service-provider/spkxwuwplibanwnzmsd                                                                                                    | 1.                                                                                                    |                                                                    |
|                                                                                                    | * Usernan                                                                                                    | ne Format 💿                                                                                                    |                                                                                                    |                                                                    |
|                                                                                                    | Unspecifie                                                                                                    | ed                                                                                                    |                                                                                                    | ~                                                                  |
| 30. Click <b>Next</b>                                                                                                    |                                                                                                    |                                                                                                    | Cancel Prev                                                                                                    | Next                                                               |
| 30. Click Next<br>31. Assign an Acco<br>32. Click Next<br>33. Click Save<br>34. Optionally assi                                                                                                    | ess Policy<br>ign the new Sc                                                                                                    | aS application to users and gro                                                                                                    | Cancel Prev                                                                                                    | Next                                                               |
| <ul> <li>30. Click Next</li> <li>31. Assign an Accord</li> <li>32. Click Next</li> <li>33. Click Save</li> <li>34. Optionally assist</li> </ul>                                                                                                    | ess Policy<br>ign the new Sa<br>Vorkspace ONI                                                                                     | aaS application to users and gro                                                                                                    | Cancel Prev                                                                                                    | Next                                                               |
| 30. Click <b>Next</b><br>31. Assign an Acco<br>32. Click <b>Next</b><br>33. Click <b>Save</b><br><i>34. Optionally assi</i><br>ITT users in Okta from V<br>if you require support<br>the SAML 2.0 application<br>ITT provisioning setting             | ess Policy<br><i>ign the new Sc</i><br>Vorkspace ONI<br>to perform JI<br>tion in Works<br>ags in Okta                             | <i>uaS application to users and gro</i><br>Ξ<br>Γ creation of users in Okta from<br>pace ONE to include <b>Custom</b> A                                                                                       | Cancel Prev<br>Prev<br>Prev<br>Prev<br>Prev<br>Prev<br>Prev<br>Prev                                                        | Next<br>Il need to modify<br>at align with the                     |
| 30. Click Next<br>31. Assign an Acco<br>32. Click Next<br>33. Click Save<br>34. Optionally asso<br>IT users in Okta from V<br>If you require support<br>the SAML 2.0 applica<br>IT provisioning settin<br>Refer to the <u>Directory</u><br>context.   | ess Policy<br><i>ign the new Sa</i><br>Vorkspace ONI<br>to perform JI<br>tion in Works<br>ags in Okta<br><u>Alignment</u> an      | <i>aaS application to users and gro</i><br>Ξ<br>Γ creation of users in Okta from<br>pace ONE to include <b>Custom</b> A<br>ad <u>User Provisioning and lifecyc</u>                                            | Cancel Prev<br>Prev<br>Prev<br>Oups as required<br>Workspace ONE you'<br>Attribute Mappings that<br>Cle managment sections | Next<br>Il need to modify<br>at align with the<br>a for additional |
| 30. Click Next<br>31. Assign an Acco<br>32. Click Next<br>33. Click Save<br>34. Optionally assi<br>ITT users in Okta from V<br>If you require support<br>the SAML 2.0 applica<br>ITT provisioning settin<br>Refer to the <u>Directory</u><br>context. | ess Policy<br>ign the new Sa<br>Vorkspace ONI<br>to perform JI'<br>tion in Works<br>gs in Okta<br>Alignment an<br>gs section of 0 | <i>uaS application to users and gro</i><br>Ξ<br>Γ creation of users in Okta from<br>pace ONE to include <b>Custom</b> A<br>and <u>User Provisioning and lifecyc</u><br>Okta's <u>Identity Provider</u> docume | Cancel Prev<br>Prev<br>Prev<br>Prev<br>Prev<br>Prev<br>Prev<br>Prev                                                        | Next<br>Il need to modify<br>at align with the<br>a for additional |

## Configure OKTA Application Source in Workspace ONE

Follow this step if you wish to display Okta application links in your Workspace ONE user Portal. Once configured you'll be able to add Okta applications in Workspace ONE

This process is nearly identical to the Create New SaaS Application in Workspace ONE process.

Login to the Workspace ONE Administration Console with Administrator privileges or any other role entitled to add a New SaaS Application

- 1. Click the Catalog -> Web Apps tab
- 2. Click **Settings** from the sub Menu bar
- 3. In the resulting dialog navigate to SaaS Apps and select Application Sources

| Settings                         |                                                         |                                                      |                        |                     | >                                                   |
|----------------------------------|---------------------------------------------------------|------------------------------------------------------|------------------------|---------------------|-----------------------------------------------------|
| Global<br>Approvals<br>SaaS Apps | Application So<br>Configure your A<br>the list below an | urces<br>opplication Source I<br>d follow the wizard | by selecting the 3rd   | party identity pro  | wider you wish to use from<br>s setup, you can then |
| SAML Metadata                    | create the associ                                       | iated applications b                                 | by clicking the "Add   | Apps" link, or by o | licking the New button on                           |
| Application Sources              | the main SaaS ap<br>menu.                               | op screen and sele                                   | cting your Application | on Source from th   | e Authentication Type                               |
|                                  | App Source                                              | Description                                          | Status                 | Assignment          |                                                     |
|                                  | OKTA                                                    | -                                                    | Unconfigured           | -                   | -                                                   |
|                                  |                                                         |                                                      |                        |                     |                                                     |
|                                  | PING                                                    | -                                                    | Unconfigured           | -                   | -                                                   |

4. Click OKTA

- 5. Optionally provide a description and click **Next**
- 6. Authentication Type: **SAML 2.0**
- 7. Configuration: Manual
- Single Sign-On URL: Assertion Consumer Service URL from Okta IdP

   https://yourOktaOrg/sso/saml2/0oaeawdzbyawpM9UP0h
- Recipient URL: <u>Assertion Consumer Service URL from Okta IdP</u>
   <u>https://yourOktaOrg/sso/samI2/00aeawdzbyawpM9UP0h</u>
- 10. Application ID: Audience URI from Okta IdP
  - a. https://www.okta.com/saml2/service-provider/spkxwuwplibbnwnamsdi
- 11. Username Format: Unspecified
- 12. Username Value: \${user.userPrincipalName}
  - a. Choose an appropriate attribute source from Workspace ONE
- 13. Expand Advanced Properties
- 14. Sign Response: Yes
- 15. Sign Assertion: No
- 16. Encrypted Assertion: No
- 17. Include Assertion Signature: No
- 18. Signature Algorithm: SHA256 with RSA

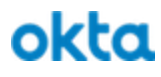

- 19. Digest Algorithm: SHA256
- 20. Assertion Time: 200
- 21. Request Signature: contents of Okta.cert file previously downloaded from Okta
  - a. open file with text editor and paste the contents including the "-----BEGIN CERTIFICATE-----" and "-----END CERTIFICATE-----"
- 22. Encryption Certificate: Blank
- 23. Application Login URL: Blank
- 24. Proxy Count: Blank
- 25. API Access: No
- 26. Custom Attribute Mapping: None
  - a. If you need to do SAML JIT (just in time) provisioning refer to **JIT Settings** in our <u>Identity</u> <u>Providers</u> documentation
- 27. Open in VMware Browser: No

| OKTA Application Sou | Irce                                                                                                    |
|----------------------|----------------------------------------------------------------------------------------------------|
| Oefinition           | Single Sign-On                                                                                                    |
| 2 Configuration      | Authentication Type 💿                                                                                             |
| Access Policies      | Configuration     Manual                                                                                          |
| 4 Summary            | Single Sign-On URL     Single Sign-On URL     Mttps://mattegantest.oktapreview.com/sso/saml2/0oaeawdzbyawpM9UP0h7 |
|                      | Recipient URL     Https://mattegantest.oktapreview.com/sso/saml2/0oaeawdzbyawpM9UP0h7                             |
|                      | Application ID     Application ID     Application ID                                                              |
|                      | * Username Format 💿                                                                                               |
|                      | Unspecified                                                                                                    |
|                      | Cancel Prev Next                                                                                                  |

- 28. Click Next
- 29. Assign an Access Policy
- 30. Click Next
- 31. Review the summary and click Save

JIT users in Okta from Workspace ONE

If you require support to perform JIT creation of users in Okta from Workspace ONE you'll need to modify the SAML 2.0 application in Workspace ONE to include **Custom Attribute Mappings** that align with the JIT provisioning settings in Okta

Refer to the <u>Directory Alignment</u> and <u>User Provisioning and lifecycle management</u> sections for additional context.

Refer to the JIT Settings section of Okta's Identity Provider documentation

| Workspace ONE directory source attribute | SAML attribute name | Okta UD Mapping |
|------------------------------------------|---------------------|-----------------|
|                                          |                     |                 |

## **Configure Default Identity Provider in Okta**

When integrating Okta and Workspace ONE to achieve Mobile SSO or enforce device compliance policies you may choose to configure Workspace ONE as the default Identity Provider to Okta. Use the steps below to achieve this.

See Configure Inbound SAML -> Workflow -> Part 5 (optional) – Specify a default IdP and configure an error page URL in our <u>Identity Providers</u> documentation.

## **Configure Identity Provider Routing Rules in Okta**

This feature is currently EA and requires the IDP\_DISCOVERY feature flag on your Okta tenant.

See our online documentation for <u>Identity Provider Discovery</u>

Identity Provider Routing rules is a feature provided by Identity Provider (IdP) Discovery in Okta. This feature allows an Okta admin to route users to different authentication sources based on the user, user property, target application, source network or device type.

In the context of this guide the primary use case would be to direct authentication to Workspace ONE if the user is attempting to login from a mobile device.

Sign into Okta as an administrator with privileges sufficient to create or modify Identity Provider Routing Rules

Identity Provider Routing Rules are evaluated in order, you can rearrange the order of listed rules. If no user configured rules apply to an authentication attempt the system provided **Default Rule** is used.

- 1. Navigate to Security -> Identity Providers
- 2. Click the Routing Rules

| Identity Providers Routing Rules           |                                 |                                                                                                    |
|--------------------------------------------|---------------------------------|----------------------------------------------------------------------------------------------------|
| Add Routing Rule                           |                                 |                                                                                                    |
| Mobile Devices                             | Mobile Devices                  | Active 🔻 🖊 Edit 🗙 Delete                                                                                                    |
| 2 Windows On Corporate Net 3 Mac and Linux | IF User's IP is                 | Anywhere<br>Manage configuration for Networks                                                                                                    |
| 4 Default Rule                             | AND User's device platform is   | <ul> <li>Any device</li> <li>Any of these devices:</li> </ul>                                                                                                    |
|                                            |                                 | Mobile          IOS         IOS |
|                                            |                                 | Desktop<br>Windows<br>macOS<br>Other desktop (e.g. Linux)                                                                                                    |
|                                            | AND User is accessing           | <ul> <li>Any application</li> <li>Any of following applications:</li> </ul>                                                                                                    |
|                                            | AND User matches                | Anything                                                                                                    |
|                                            | THEN Use this identity provider | VIDM-Compliant<br>Manage configuration for Identity Providers<br>Manage configuration for IWA                                                                                                    |
|                                            |                                 |                                                                                                    |

- 3. Click the Add Routing Rule or select a rule from the list and click Edit
- 4. Define a rule name
- 5. Define the conditions

| User's IP is              | <ul> <li>Anywhere</li> <li>In a specific Zone or list of Zones</li> <li>Not in a specific Zone or list of Zones</li> </ul>                                                                                                    |
|---------------------------|----------------------------------------------------------------------------------------------------|
| User's device platform is | <ul><li>A device form factor</li><li>A device operating system</li></ul>                                                                                                    |
| User is accessing         | <ul><li>Selective Target application</li><li>Any application</li></ul>                                                                                                    |
| User matches              | <ul> <li>Evaluate properties of the login value         <ul> <li>Regex on Domain</li> <li>Domain in a list</li> </ul> </li> <li>Pattern matching on specific user attributes         <ul> <li>Equals</li> <li>Starts with</li> <li>Contains</li> </ul> </li> </ul> |

|                            | • Regex                                                                                                    |
|----------------------------|----------------------------------------------------------------------------------------------------|
| 5. Define the action       |                                                                                                    |
| Use this Identity Provider | <ul> <li>Okta         <ul> <li>Authenticate the user locally or via delegated Auth</li> <li>IWA                 <ul> <li>Redirect the user to an IWA server for Desktop SSO</li> </ul> </li> <li>SAML IdP                     <ul> <li>Redirect the user to a maxify a fadewated LdP</li> </ul> </li> </ul> </li> </ul> |

| Rule Name                       |                                                                                            |
|---------------------------------|--------------------------------------------------------------------------------------------|
| Mobile Devices                  |                                                                                            |
| F User's IP is                  | In zone   Manage configuration for Networks                                                |
|                                 | All Zones                                                                                  |
|                                 | Zones                                                                                      |
| AND User's device platform is   | <ul> <li>Any device</li> <li>Any of these devices:</li> </ul>                              |
|                                 | Mobile <ul> <li>IOS</li> <li>Android</li> <li>Other mobile (e.g. BlackBerry)</li> </ul>    |
|                                 | Desktop<br>Windows<br>macOS<br>Other desktop (e.g. Linux)                                  |
| AND User is accessing           | <ul> <li>Any application</li> <li>Any of following applications:</li> </ul>                |
| AND User matches                | User attribute v                                                                           |
|                                 | login v Starts v                                                                           |
| THEN Use this identity provider | VIDM-Compliant   Manage configuration for Identity Providers  Manage configuration for IWA |

### **Configure Workspace ONE Seamless Hand-Off**

When Workspace ONE is presented as the point of enrollment, a SSO setting inside Workspace ONE UEM (AirWatch) must be enabled. This allows a seamless hand-off from Workspace ONE on the user's behalf into AirWatch so that a second authentication prompt is not received. This can also eliminates any user activity directly into AirWatch portals (as it is all handled from Workspace ONE). From the AirWatch administrative portal:

- 1. Navigate to GROUPS & SETTINGS -> All Settings
- 2. Navigate to APPS
- 3. Navigate to SETTINGS AND POLICIES -> Security Policies
- 4. Update *Current Setting* to Override
- 5. Set the Single Sign-On flag to Enabled
- 6. Save the setting at the bottom of the page

| Settings                                     | Acme Diamond, Inc                   |                                          |
|----------------------------------------------|-------------------------------------|------------------------------------------|
| > System                                     | Apps > Settings and Policies        |                                          |
| > Devices & Users                            | Socurity Policios                   |                                          |
| ~ Apps                                       | Security Folicies                   |                                          |
| > App Scan                                   |                                     |                                          |
| <ul> <li>Application Integration</li> </ul>  | Current setting                     |                                          |
| > Workspace ONE                              | Force Token For App Authentication  | ENABLED DISABLED                         |
| Container                                    |                                     |                                          |
| Inbox                                        | Authentication Type *               | PASSCODE USER NAME AND PASSWORD DISABLED |
| <ul> <li>Settings and Policies</li> </ul>    | Passcode Timeout                    | 4 hour(s) v (i)                          |
| Security Policies                            |                                     |                                          |
| SDK App Compliance                           | Maximum Number Of Failed Attempts * | 4 *                                      |
| Profiles                                     | Passcode Mode *                     | NUMERIC ALPHANUMERIC                     |
| Microsoft Intune® App Protection<br>Policies |                                     |                                          |
| > Content                                    | Allow Simple Value                  | YES NO                                   |
| > Email                                      | Minimum Passcode Length             | 4                                        |
| > Telecom                                    | Marianum Dana ala Ana (daun)*       |                                          |
| > Admin                                      | Maximum Passicode Age (days)        | 0                                        |
|                                              | Passcode History *                  | 0                                        |
|                                              | Biometric Mode*                     | ENABLED DISABLED                         |
|                                              |                                     |                                          |
|                                              | Single Sign-On                      | ENABLED DISABLED                         |
|                                              | Integrated Authentication           | ENABLED DISABLED                         |
|                                              | AirWatch App Tunnel                 | ENABLED 1                                |
|                                              | Content Filtering                   | ENABLED DISABLED                         |
|                                              | Geofencing                          | ENABLED 1                                |
|                                              | Data Loss Prevention                | ENABLED 1                                |
|                                              | Network Access Control              | ENABLED O                                |

### **Configure App Tunneling and Per-App VPN Profiles**

When configured in conjunction with <u>Network Zones and Sign on Policies in Okta</u> this feature provides a sort of continuous authentication and the ability for Okta to granularly enforce what is essentially "arms length" device trust.

This document will describe the configuration using VMware Tunnel but it could also be implemented using a variety of VPN endpoints.

Prepare VMware Tunnel and configure Per-App VPN policies

The VMware Tunnel provides a secure and effective method for individual applications to access corporate resources. The VMware Tunnel authenticates and encrypts traffic from individual applications on compliant devices to the back-end system they are trying to reach.

The Per App Tunnel component and VMware Tunnel apps for iOS, Android, Windows Desktop, and macOS allow both internal and public applications to access corporate resources that reside in your secure internal network. They allow this functionality using per app tunneling capabilities. Per app tunneling lets certain applications access internal resources on an app-by-app basis. This means that you can enable some apps to access internal resources while you leave others unable to communicate with your back end systems.

In this guide we will setup VMware Tunnel in such a way that it directs all traffic bound for Okta through the tunnel. As a result, Okta will be able to infer device and application compliance and trust based on the fact that the traffic is originating from a secure and trusted network.

#### Deploy VMware Tunnel

For the purposes of this guide we will assume you have deployed VMware Tunnel is a single-tier model and we are only configuring that Tunnel to support Per-App Tunneling. This guide will not cover the Installation of the VMware Tunnel Server and will assume that a VMware Tunnel server is deployed, and externally accessible with firewall rules to allow traffic and DNS entries for name resolution. Refer to this <u>document for</u> a detailed installation guide.

Further this guide will detail, at a high level, the steps required when using a manual installation of a the VMware Tunnel Server on a supported Linux Server (RHEL).

Before starting the next step, you must know the Hostname (or IP Address) and Port of the VMware Tunnel Server.

Refer to this documentation to learn more about about <u>VMware Tunnel</u>

### Generate Configuration in AirWatch

Login to the AirWatch Console with Console Administrator privileges or other role with the ability to edit the VMware Tunnel page under System.

- 1. Navigate to GROUPS & SETTINGS -> All Settings
- 2. Expand System -> Enterprise Integration -> VMware Tunnel
- **3.** At the bottom of the page click **Configure**
- 4. Use this table to complete the wizard

| Deployment Type | Proxy (Windows & Linux): <b>Disabled</b><br>Per-App Tunnel (Linux Only): <b>Enabled</b><br>Architecture: <b>Basic</b>                       |
|-----------------|----------------------------------------------------------------------------------------------------|
| Details         | Hostname: hostname or ip address of your VMware Tunnel<br>Port: Port you wish to use                                                        |
| SSL             | Use Public SSL Certificate: Unchecked                                                                                                    |
| Authentication  | Per-App Tunnel Authentication: Default                                                                                                    |
| Miscellaneous   | Access logs: <i>Disabled</i><br>• note: you should turn this on if you have a syslog server available<br>NSX Communication: <b>Disabled</b> |

| Per-App Tunnel Details<br>Configuration Type  | Basic                                             |
|-----------------------------------------------|---------------------------------------------------|
| The Host Name Or IP Address<br>For The Server | ec2-18-144-63-252.us-west-1.compute.amazonaws.com |
| Port                                          | 8443                                              |
| SSL Certificate                               | AirWatch Certificate                              |
| Authentication                                | AirWatch Certificate                              |
| Access logs                                   | False                                             |
|                                               |                                                   |
|                                               |                                                   |
|                                               |                                                   |
|                                               |                                                   |
|                                               |                                                   |
|                                               |                                                   |
|                                               |                                                   |
|                                               |                                                   |
|                                               |                                                   |
|                                               |                                                   |
|                                               | Back Save Cancel                                  |
|                                               |                                                   |

- a. Remember this password, it is required to complete the Tunnel Setup later
  - b. Save the resulting **vpn\_config.xml** file locally
  - c. It is uploaded to the VMware Tunnel server in the next step
- 8. Click Save

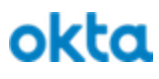

Upload Configuration to VMware Tunnel Server

Using a file transfer tool upload the **vpn\_config.xml** and **VMwareTunnel.bin** files you downloaded to the server which will become the VMware Tunnel server Example:

scp vpn\_config.xml username@hostname:.
scp VMwareTunnel.bin username@hostname:.

Apply Configuration to VMware Tunnel Server

Using an SSH client, connect to the VMware Tunnel Server with a user with root/sudo rights.

Navigate to the directory you uploaded the files to in the previous step and issue the following commands to make the installer file executable and subsequently execute the the installer.

sudo chmod +x VMwareTunnel.bin sudo ./VMwareTunnel.bin

- 1. Read and Accept the License agreement
- 2. Choose the installation type: 2

Tunnel Installation Setup

1- Provide API Server Information

2- Import Config.xml file

Select the installation type: 2

3. Choose the features to be installed: 1

Choose Product Features

ENTER A COMMA\_SEPARATED LIST OF NUMBERS REPRESENTING THE FEATURES YOU WOULD LIKE TO SELECT, OR DESELECT. TO VIEW A FEATURE'S DESCRIPTION, ENTER '?<NUMBER>'. PRESS <RETURN> WHEN YOU ARE DONE:

1- [] VMware Per-App Tunnel 2- [] VMware Proxy

Please choose the Features to be installed by this installer.: 1

4. Provide the vpn config.xml file path

| a. Uploaded in the previous step                                                                                                    |
|----------------------------------------------------------------------------------------------------|
| Per-App Tunnel Config File Path                                                                                                    |
|                                                                                                    |
| Please provide complete vpn_config.xml file path.                                                                                           |
| For Ex: /opt/vmware/vpn_config.xml: /home/ec2-user/download/vpn_config.xml                                                                  |
| You entered /home/ec2-user/download/vpn_config.xml as configurations file                                                                   |
| Is this correct? (Y/N): Y                                                                                                    |
| 5. Accept the Feature Selection Summary                                                                                                    |
| Feature Selection Summary                                                                                                    |
|                                                                                                    |
| Please Review the Following Before Continuing:                                                                                              |
| Product Name:<br>VMware Tunnel                                                                                                    |
| Product Features:                                                                                                    |
| VMware Per-App Tunnel                                                                                                    |
|                                                                                                    |
| PRESS <enter> TO CONTINUE:</enter>                                                                                                    |
| <ul> <li>6. Provide the Tunnel Certificate Password</li> <li>a. Defined before downloading the vpn_config.xml file from AirWatch</li> </ul> |
| Per-App Tunnel Certificate Password                                                                                                    |
|                                                                                                    |
| Please provide your Per-App Tunnel Certificate Password:                                                                                    |
| 7. Confirm the Firewall Settings                                                                                                    |

| Firewall Settings                                  |
|----------------------------------------------------|
|                                                    |
| The Installer detected Firewall is OFF.            |
| The following ports will be used by VMware Tunnel. |
| (8443)                                             |
| Press <enter> to continue:</enter>                 |
| 8. Confirm the Pre-Installation Summary            |
| Pre-Installation Summary                           |
|                                                    |
|                                                    |
| Please Review the Following Before Continuing:     |
|                                                    |
| Product Name:                                      |
| wiware futiliet                                    |
| Install Folder:                                    |
| /opt/vmware/tunnel                                 |
|                                                    |
| Product Features:                                  |
| VMware Per-App Tunnet                              |
| Disk Space Information (for Installation Target):  |
| Required: 67.14 MegaBytes                          |
| Available: 9,620.73 MegaBytes                      |
|                                                    |
| PRESS <enter> TO CONTINUE:</enter>                 |
| 9. Begin the Installation                          |

| Ready To Install                                                                                                    |      |
|----------------------------------------------------------------------------------------------------|------|
| InstallAnywhere is now ready to install VMware Tunnel onto your system at the following location:                                                                                                    |      |
| /opt/vmware/tunnel                                                                                                    |      |
| PRESS <enter> TO INSTALL:</enter>                                                                                                    |      |
| Tostalling                                                                                                    |      |
|                                                                                                    |      |
| [                                                                                                    |      |
| 10. Complete the Installation                                                                                                    |      |
| Installation Complete                                                                                                    |      |
| Congratulations. VMware Tunnel has been successfully installed to:                                                                                                    |      |
| /opt/vmware/tunnel                                                                                                    |      |
| Installer logs have been installed to:                                                                                                    |      |
| /opt/vmware/tunnel/_tunnel_installation/Logs                                                                                                    |      |
| PRESS <enter> TO EXIT THE INSTALLER:</enter>                                                                                                    |      |
| Confirm VMware Tunnel Function                                                                                                    |      |
| After completing the installation, you can return to the AirWatch console to verify connectivity w<br>the<br>VMware Tunnel Server                                                                                                    | vith |
|                                                                                                    |      |
| <ol> <li>Navigate to GROUPS &amp; SETTINGS -&gt; All Settings</li> <li>Expand System -&gt; Enterprise Integration -&gt; VMware Tunnel -&gt; Configuration</li> <li>Click the Test Connect button</li> <li>The Tunnel Server Connectivity Status screen will display the current status and details</li> </ol> |      |
|                                                                                                    |      |

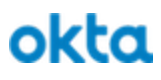

٦

|          | Tunnel Server Connectivity Status |                                          |                                                                 |                              |                                              | 8        |
|----------|-----------------------------------|------------------------------------------|-----------------------------------------------------------------|------------------------------|----------------------------------------------|----------|
|          |                                   | Below table shows the various connection | ts that each Tunnel server in your environment is making for it | to be functional.            |                                              |          |
|          | IP Address                        | API                                      | AWCM                                                            | Version                      | Last Sync Time (UTC)                         |          |
|          | 172.31.17.232<br>172.31.17.232    | cn888.awmdm.com<br>cn888.awmdm.com       | awcm888.awmdm.com<br>awcm888.awmdm.com                          | 3.3.0.el7.89<br>3.3.0.el7.89 | 12/28/2017 7:20:14 PM<br>1/3/2018 7:46:23 PM |          |
|          |                                   |                                          |                                                                 |                              |                                              | I        |
|          |                                   |                                          |                                                                 |                              |                                              |          |
| <b>C</b> | anfigura Davias Dal               | iou                                      |                                                                 |                              |                                              |          |
| C        | onligure Device Pol               | ТСУ                                      |                                                                 |                              |                                              |          |
|          |                                   |                                          |                                                                 |                              |                                              |          |
| Tl       | ne following subsection           | ns will configure Air                    | Watch so it will dired                                          | et traffic destir            | ned for Okta throug                          | gh the   |
| ne       | wly deployed tunnel,              | Deploy the required                      | VMware Tunnel app                                               | and then appl                | y an assignment po                           | olicy to |
| a        | sample application to e           | enforce the traffic rule                 | es.                                                             |                              |                                              | 2        |
|          | 1 11                              |                                          |                                                                 |                              |                                              |          |
| R        | efer to this documentat           | tion to learn more abc                   | out about Per-App Tu                                            | unneling                     |                                              |          |
|          |                                   |                                          |                                                                 |                              |                                              |          |
|          |                                   |                                          |                                                                 |                              |                                              |          |
|          |                                   |                                          |                                                                 |                              |                                              |          |
|          | Configure Tunnel I                | Network Traffic Ru                       | les                                                             |                              |                                              |          |
|          |                                   |                                          |                                                                 |                              |                                              |          |
|          | This section will disc            | uss the process of con                   | figuring AirWatch t                                             | o direct traffic             | for selected applic                          | ations.  |
|          |                                   |                                          |                                                                 |                              |                                              |          |
|          | With the VMware tur               | nel server now functi                    | onal we will create a                                           | Device Traff                 | ic Rule to direct tra                        | affic    |
|          | bound for Okta throug             | the tunnel                               |                                                                 |                              |                                              |          |
|          | oound for Okta unoug              |                                          |                                                                 |                              |                                              |          |
|          | To complete these ste             | ns login to the AirWa                    | utch Console with Co                                            | onsole Admini                | strator privileges o                         | r other  |
|          | role with the ability to          | edit the VMware Tu                       | nnel nage under Sys                                             | tem                          | strator privileges o                         |          |
|          | Tote with the donity it           |                                          | inter page under 5ys                                            |                              |                                              |          |
|          | 1 Navigate to C                   | DOUDS & SETTIN                           | CS > All Sottings                                               |                              |                                              |          |
|          | 2 Expand System                   | n > Entornriso Into                      | oration > VMwar                                                 | Tunnol – N                   | atwark Traffia D                             | مامد     |
|          | 2. Expand Syster                  | a in the Device Troff                    | c Rules teb                                                     |                              | UNVIK HAIIU N                                | 1105     |
|          | J. Aud a liew Iul                 | otion: All Application                   | ng Exagent Saferi                                               |                              |                                              |          |
|          | a. Applic<br>b. Astism            | anon. An Applicano<br>• Tunnol           | ns Except Salari                                                |                              |                                              |          |
|          |                                   |                                          | 4                                                               | · 4 1                        | 4                                            |          |
|          | C. Destin                         | ation Hostname: <b>*.ok</b>              | ta.com, *.oktaprev                                              | iew.com, *.ok                | ta-emea.com                                  |          |

| System > E                             | Enterprise Integration > VMware Tunnel >                                                                                                    |                                                                     |                                                                      |                                                                                |                                                                                                    |                                                |
|----------------------------------------|----------------------------------------------------------------------------------------------------|---------------------------------------------------------------------|----------------------------------------------------------------------|--------------------------------------------------------------------------------|----------------------------------------------------------------------------------------------------|------------------------------------------------|
| Netwo                                  | rk Traffic Rules 0                                                                                                    |                                                                     |                                                                      |                                                                                |                                                                                                    |                                                |
| Device Tra                             | affic Rules Server Traffic Rules                                                                                                    |                                                                     |                                                                      |                                                                                |                                                                                                    |                                                |
|                                        |                                                                                                    |                                                                     |                                                                      |                                                                                |                                                                                                    |                                                |
| Note: These rules<br>on your mobile de | ee, block or bypass the network traffic using viewar<br>is are only applicable to the Per-App Tunnel compone<br>evice will decide to either Tunnel, Block or Bypass ne<br>evice will decide to either Tunnel, Block or Bypass ne | e Turinei<br>nt of VMware Tunnel for<br>twork traffic. There is als | Android & iOS devices. (For iOS<br>so an option available to route r | 5, please use the VMware Tunnel clier<br>network traffic to a custom web proxy | t application from the App store). Based on the rules specified on t<br>configured in your network. | this page, VMware Tunnel application installed |
| Rank 🏙                                 | Application                                                                                                    |                                                                     | Action                                                               |                                                                                | Destination Hostname 🏛                                                                              | Remove                                         |
| Rank                                   | All Applications Except Safari                                                                                                    | × o                                                                 | Tunnel                                                               | ×                                                                              | *.okta.com,                                                                                         | 0                                              |
| 1                                      |                                                                                                    |                                                                     |                                                                      |                                                                                | *.okta-emea.com                                                                                     |                                                |
|                                        | O Add                                                                                                    |                                                                     |                                                                      |                                                                                |                                                                                                    |                                                |
| Rank                                   | All Applications Except Safari                                                                                                    |                                                                     | Bypass                                                               | *                                                                              |                                                                                                    |                                                |
| 2                                      |                                                                                                    |                                                                     |                                                                      |                                                                                |                                                                                                    | © _                                            |
|                                        |                                                                                                    |                                                                     |                                                                      |                                                                                |                                                                                                    |                                                |
| O Add                                  |                                                                                                    |                                                                     |                                                                      |                                                                                |                                                                                                    |                                                |
| Clicking the 1                         | Publish' button automatically adds a version to your                                                                                                    | existing VMware Tunnel                                              | device profiles (Android & iOS)                                      | based on the rules/settings added or                                           | this page and publishes it to the assigned smart group(s).                                          |                                                |
|                                        |                                                                                                    |                                                                     | Sav                                                                  | Save & Publish                                                                 |                                                                                                    |                                                |
| te: If y<br>licatio                    | you have other po<br>on basis you can                                                                                                    | licies or<br>define m                                               | want to ha                                                           | ave different<br>ar rules.                                                     | destination rules on a                                                                              | per application by                             |
| eate a                                 | a iOS VPN Prof                                                                                                    | le                                                                  |                                                                      |                                                                                |                                                                                                    |                                                |
|                                        |                                                                                                    |                                                                     |                                                                      |                                                                                |                                                                                                    |                                                |
| his ne                                 | ext step we will ci                                                                                                    | eate a d                                                            | evice profi                                                          | le that config                                                                 | gures a VPN for iOS p                                                                               | ounting to the VMw                             |
| nnel S                                 | server we have pro                                                                                                    | eviously                                                            | configure                                                            | d.                                                                             |                                                                                                    |                                                |
| 1 N                                    | Invigate to Device                                                                                                    | ng > Dru                                                            | ofilos & D                                                           | 050112005                                                                      | Profiles                                                                                            |                                                |
| 1. N<br>2 C                            | lick the Add but                                                                                                    | on and s                                                            | select Add                                                           | Profile                                                                        | 1 1 011105                                                                                          |                                                |
| <u> </u>                               | a Select a pla                                                                                                    | of and s                                                            | start <b>iOS</b>                                                     |                                                                                |                                                                                                    |                                                |
|                                        | ■ Ren                                                                                                    | eat for a                                                           | additional i                                                         | platforms as                                                                   | required                                                                                            |                                                |
| 3. G                                   | General                                                                                                    |                                                                     |                                                                      |                                                                                |                                                                                                    |                                                |
|                                        | a. Name: <i>iOS</i>                                                                                                    | VPN P                                                               | rofile                                                               |                                                                                |                                                                                                    |                                                |
|                                        | a. 1,41110.700                                                                                                    | ,                                                                   |                                                                      |                                                                                |                                                                                                    |                                                |

- b. Assigned Groups: Guide (Guide)
  - Select the assignment group you desire to target
- c. Other settings as required by your environment

| Name *                         | IOS VPN Profile - Guide                                         |   |               |
|--------------------------------|-----------------------------------------------------------------|---|---------------|
| Version                        | 1                                                               |   |               |
| Description                    | an iOS VPN Profile for the guide                                |   |               |
| Deployment                     | Managed                                                         | Ť |               |
| Assignment Type                | Auto                                                            | * |               |
| Allow Removal                  | Always                                                          | * |               |
| Managed By                     | Guide                                                           |   |               |
| Assigned Groups                | Guide (Guide)                                                   | × |               |
|                                | Start typing to add a group                                     | ٩ |               |
| Exclusions                     | No Yes                                                          |   |               |
|                                | View Device Assignment                                          |   |               |
| Additional Assignment Criteria | □ Install only on devices inside selected areas ①               |   | Agent Require |
|                                | Enable Scheduling and install only during selected time periods |   |               |

#### 4. VPN

- a. Select VPN from the left navigation menu
- b. Click Configure
- c. Connection Name: *provide a distinct and appropriate name*
- d. Connection Type: VMware Tunnel
- e. Server: Select the Server previously configured
- f. Per-App VPN Rules: Checked
- g. Enable VMware Tunnel: Checked
- h. Provider Type: AppProxy
- i. Safari Domains: (optional but causes Safari to send traffic for Okta through this Tunnel)
  - \*.okta.com
  - \*.oktapreview.com
  - \*.okta-emea.com
- j. User Authentication: Certificate

| Companying Info                                                                                                    |                                                                                                    |                 |
|----------------------------------------------------------------------------------------------------|----------------------------------------------------------------------------------------------------|-----------------|
| Connection Info                                                                                                    |                                                                                                    |                 |
| Connection Name *                                                                                                    | Acme and Company Tunnel                                                                                                    |                 |
| Connection Type *                                                                                                    | VMware Tunnel                                                                                                    | ~               |
| Server *                                                                                                    | TCP://ec2-18-144-63-252.us-west-1.compute.amazon                                                                                                    | aws.com:8443    |
| Per-App VPN Rules                                                                                                    | ✓                                                                                                    |                 |
| Enable VMware Tunnel                                                                                                    | 2 (i)                                                                                                    |                 |
| Provider Type                                                                                                    | AppProxy                                                                                                    |                 |
|                                                                                                    | Safari Domains                                                                                                    |                 |
|                                                                                                    | *.okta.com                                                                                                    | ×               |
|                                                                                                    | *.oktapreview.com                                                                                                    | x               |
|                                                                                                    | *.okta-emea.com                                                                                                    | •               |
|                                                                                                    |                                                                                                    |                 |
| Authentication                                                                                                    |                                                                                                    |                 |
| User Authentication                                                                                                    | Certificate                                                                                                    |                 |
| 5 Click Save & Publis                                                                                                    | h                                                                                                    |                 |
| <ol> <li>Click Save &amp; Publis</li> <li>Confirm the Device A</li> <li>eate app Assignment 1</li> </ol>                                                                                                    | <b>h</b><br>Assignment Summary and click <b>Publish</b><br>to deploy VMware Tunnel App                                                                                                    |                 |
| <ul> <li>5. Click Save &amp; Publis</li> <li>6. Confirm the Device A</li> <li>eate app Assignment this step we will deploy the step we will deploy the step we we will deploy the step we we will deploy the step we we we we we we we we we we we we we</li></ul> | h<br>Assignment Summary and click <b>Publish</b><br>to deploy VMware Tunnel App<br>he required VMware Tunnel App to our desired                                                                                                    | l users/devices |
| <ul> <li>5. Click Save &amp; Publis</li> <li>6. Confirm the Device A</li> <li>eate app Assignment 1</li> <li>this step we will deploy the</li> <li>1. Navigate to Apps &amp;</li> <li>2. Click the Add Applia</li> <li>a. Platform: App</li> <li>b. Source: Search</li> <li>c. Name: VMwa</li> <li>d. Click Next</li> <li>e. Click Select ff</li> <li>f. Click Save &amp;</li> </ul>                                                                                                    | h<br>Assignment Summary and click Publish<br>to deploy VMware Tunnel App<br>ne required VMware Tunnel App to our desired<br>Books -> Applications -> Native -> Public<br>cation button<br><i>ble iOS</i> (repeat for additional platforms)<br>ch App Store<br>are Tunnel<br>For the VMware Tunnel from the search result<br>assign | l users/devices |

| elect Assignment Groups                                                                                                    | Guide (Guide)                                                                                                    |
|----------------------------------------------------------------------------------------------------|----------------------------------------------------------------------------------------------------|
|                                                                                                    | Start typing to add a group Q                                                                                                    |
| pp Delivery Method*                                                                                                    | Auto On Demand                                                                                                    |
|                                                                                                    |                                                                                                    |
| blicies                                                                                                    |                                                                                                    |
| Ada                                                                                                    | ptive Management Level: Managed Access                                                                                                    |
| Appl                                                                                                    | ly policies that give users access to apps based on administrative management of devices.                                                                                                    |
| •                                                                                                    |                                                                                                    |
|                                                                                                    |                                                                                                    |
|                                                                                                    | Vould you like to enable Data Loss Prevention (DLP)?                                                                                                    |
|                                                                                                    | LP policies provide controlled exchange of data between managed and unmanaged applications on the device.                                                                                                    |
|                                                                                                    | LP policies provide controlled exchange of data between managed and unmanaged applications on the device. o prevent data loss on this application, make it "Managed Access" and create "Restriction" profile policies for desired device                                                                                                    |
|                                                                                                    | PLP policies provide controlled exchange of data between managed and unmanaged applications on the device.<br>to prevent data loss on this application, make it "Managed Access" and create "Restriction" profile policies for desired device<br>pes                                                                                                    |
| Managed Access                                                                                                    | DLP policies provide controlled exchange of data between managed and unmanaged applications on the device.         o prevent data loss on this application, make it "Managed Access" and create "Restriction" profile policies for desired device rpes         Configure         Enabled       Disabled                                                                                                    |
| Managed Access Remove On Unenroll                                                                                                    | Policies provide controlled exchange of data between managed and unmanaged applications on the device.         o prevent data loss on this application, make it "Managed Access" and create "Restriction" profile policies for desired device rpes         Configure         Enabled       Disabled         (1)                                                                                                    |
| Managed Access Remove On Unenroll Prevent Application Backup                                                                                 | Policies provide controlled exchange of data between managed and unmanaged applications on the device.         o prevent data loss on this application, make it "Managed Access" and create "Restriction" profile policies for desired device /pes         Enabled       Disabled         Image: Image: I |
| Managed Access<br>Remove On Unenroll<br>Prevent Application Backup                                                                           | NLP policies provide controlled exchange of data between managed and unmanaged applications on the device.         o prevent data loss on this application, make it "Managed Access" and create "Restriction" profile policies for desired device /pes         Configure         Enabled       Disabled         Imabled       Disabled                                                                                                    |
| Managed Access Remove On Unenroll Prevent Application Backup Make App MDM Managed if User Installed                                          | Policies provide controlled exchange of data between managed and unmanaged applications on the device.         o prevent data loss on this application, make it "Managed Access" and create "Restriction" profile policies for desired device /pes         Configure         Enabled       ①         Enabled       ①         Enabled       ①         Enabled       ①         Enabled       ①         Enabled       ①         Enabled       Disabled         ①       ①                                                                                                    |
| Managed Access<br>Remove On Unenroll<br>Prevent Application Backup<br>Make App MDM Managed if User<br>Installed<br>Application Configuration | DLP policies provide controlled exchange of data between managed and unmanaged applications on the device.   o prevent data loss on this application, make it "Managed Access" and create "Restriction" profile policies for desired device ypes   Configure   Enabled   Disabled   Imabled   Disabled   Imabled   Imabled   Imabled   Imabled   Imabled   Imabled   Imabled   Imabled   Imabled   Imabled   Imabled <t< td=""></t<>                                                                                                    |
| Managed Access<br>Remove On Unenroll<br>Prevent Application Backup<br>Make App MDM Managed if User<br>Installed<br>Application Configuration | DLP policies provide controlled exchange of data between managed and unmanaged applications on the device.   o prevent data loss on this application, make it "Managed Access" and create "Restriction" profile policies for desired device ypes   Configure   Enabled   Disabled   I   Enabled   Disabled   I   Enabled   Disabled   I   Enabled   Disabled   I   Enabled   Disabled                                                                                                    |
| Managed Access<br>Remove On Unenroll<br>Prevent Application Backup<br>Make App MDM Managed if User<br>Installed<br>Application Configuration | bulk policies provide controlled exchange of data between managed and unmanaged applications on the device.   o prevent data loss on this application, make it "Managed Access" and create "Restriction" profile policies for desired device ypes   Configure   Enabled   Disabled   Imabled   Disabled   Imabled   Disabled   Imabled   Disabled   Imabled   Disabled   Imabled   Disabled   Imabled   Disabled   Imabled   Disabled                                                                                                    |
| Managed Access<br>Remove On Unenroll<br>Prevent Application Backup<br>Make App MDM Managed if User<br>Installed<br>Application Configuration | UP policies provide controlled exchange of data between managed and unmanaged applications on the device.   o prevent data loss on this application, make it "Managed Access" and create "Restriction" profile policies for desired device ypes   Enabled ①   Enabled ①   Enabled ①   Enabled ①   Enabled ①   Disabled ①   Enabled Disabled   ① ①                                                                                                    |

| A           | ssignments                              | Exclusions                                          |                                                   |                                   |                                  |                 |                    |                  |
|-------------|-----------------------------------------|-----------------------------------------------------|---------------------------------------------------|-----------------------------------|----------------------------------|-----------------|--------------------|------------------|
| De          | evices will receive<br>the case where d | application based on the<br>evices belong to multip | he below configuration<br>le groups, they will re | on.<br>eceive policies from the g | rouping with highest priority (0 | ) being highest | priority).         |                  |
| 0           | Add Assignment                          |                                                     |                                                   |                                   |                                  |                 |                    | ¢                |
| N           | Name Priority                           | App Delivery Meth                                   | Managed Acce                                      | Remove On Unenroll                | Prevent Application Backup       | VPN Acce        | Send Configuration | Assume Managemei |
| 0           | Guide 0                                 | Auto                                                | Enabled                                           | Enabled                           | ©<br>Enabled                     | 8<br>Disabled   | (S)<br>Disabled    | Enabled          |
|             |                                         |                                                     |                                                   |                                   |                                  |                 |                    |                  |
| . 4         | ▶ → Items 1                             | - 1 of 1                                            |                                                   | Save & Publish                    | Cancel                           |                 |                    | Page Size: 50 ×  |
| 6.<br>7.    | Click S<br>Confirm                      | ave & Publ<br>n the Assigr                          | ish<br>led Device                                 | s and click P                     | Publish                          |                 |                    |                  |
| at          | e or Mo                                 | odify app A                                         | Assignme                                          | nt to use o                       | ur VPN Profile                   | 9               |                    |                  |
| nis<br>gni  | final ste<br>ment of t                  | p we will as<br>hat app.                            | sign a mar                                        | naged applica                     | tion and config                  | ure VP          | N Access fo        | or that the      |
|             | tep ties to<br>are Tunno                | ogether the a<br>el Server co                       | <i>application</i><br>nfiguration                 | n assignment<br>1.                | -> VPN Profile                   | -> Tur          | nnel Traffic       | <i>Rules</i> and |
| s st<br>[wa |                                         | te to Anns &                                        | & Books ->                                        | > Applicatio                      | ns -> Native ->                  | Public          |                    |                  |

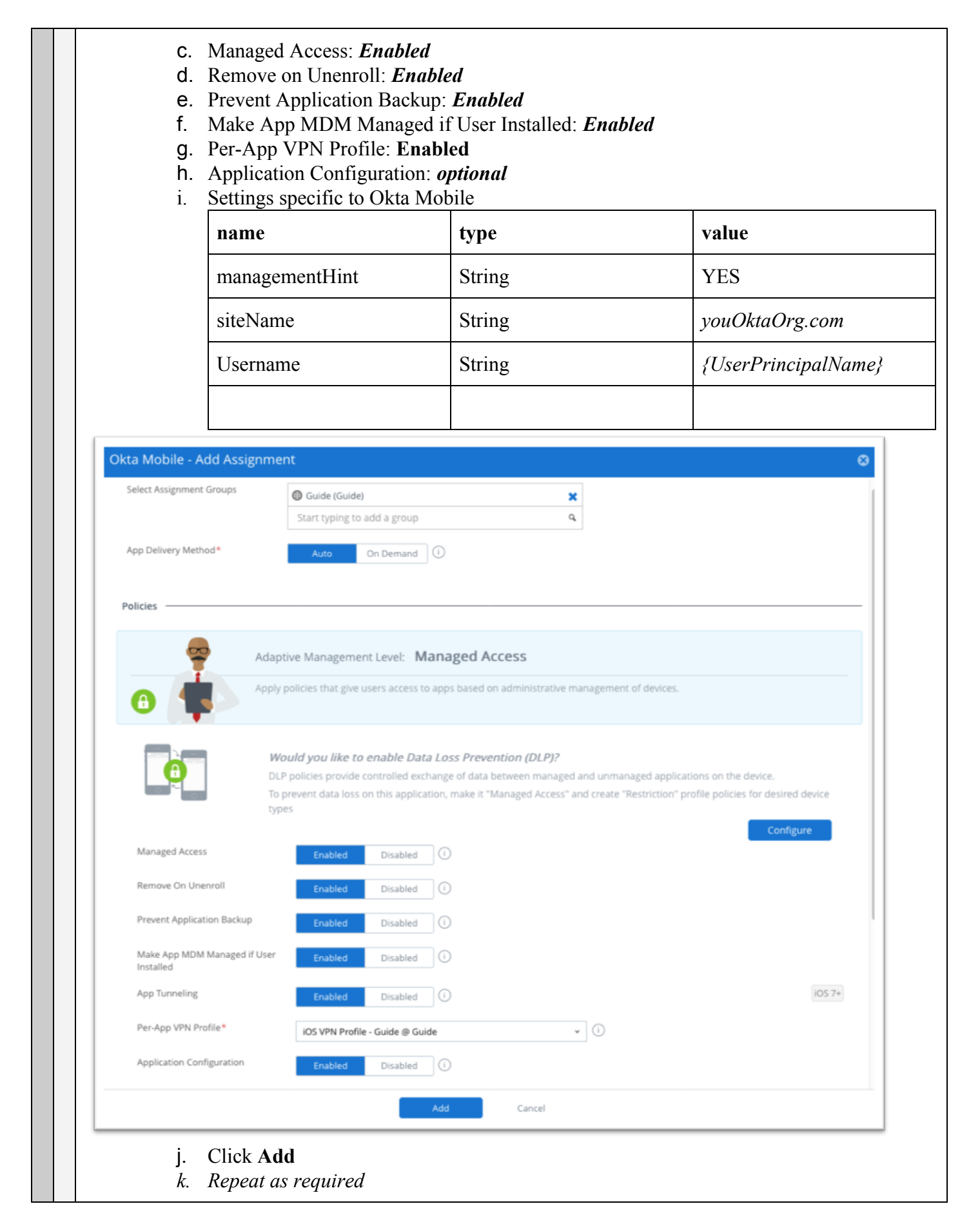

| A           |         | ments                      | Exclusions                                          |                                                 |                                   |                                  |                 |                    |                 |
|-------------|---------|----------------------------|-----------------------------------------------------|-------------------------------------------------|-----------------------------------|----------------------------------|-----------------|--------------------|-----------------|
| Dev<br>In t | vices w | vill receive<br>se where d | application based on th<br>evices belong to multipl | e below configuration<br>le groups, they will r | on.<br>eceive policies from the g | grouping with highest priority ( | ) being highest | : priority).       |                 |
| <b>O</b> A  | Add As  | signment                   |                                                     |                                                 |                                   |                                  |                 |                    | ۍ               |
| N           | lame    | Priority                   | App Delivery Meth                                   | Managed Acce                                    | Remove On Unenroll                | Prevent Application Backup       | VPN Acce        | Send Configuration | Assume Manageme |
| G           | Guide   | 0                          | Auto                                                | Enabled                                         | Enabled                           | Enabled                          | Enabled         | ©<br>Enabled       | Enabled         |
|             |         |                            |                                                     |                                                 |                                   |                                  |                 |                    |                 |
|             |         |                            |                                                     |                                                 |                                   |                                  |                 |                    |                 |
|             |         |                            |                                                     |                                                 |                                   |                                  |                 |                    |                 |

### **Network Zones and Sign on Policies in Okta**

When coupled with <u>App Tunneling and Per-App VPN Profiles</u> this feature allows Okta to substitute a network traffic rule for device trust.

Since traffic flowing through a VMware Tunnel appliance is authenticated using a device certificate that is issued by AirWatch and revoked by AirWatch if the device drifts out of compliance an Okta administrator can trust that a user logging in with traffic coming from the network associated with their VMware Tunnel is using a trusted device.

See <u>IP Zones</u> to create a new network zone with the egress IP address of your VMware Tunnel or other VPN appliance and then review <u>Sign On policies for applications</u> to help guide the creation of application sign on policies that adapt to require MFA or even restrict access to users accessing an application from outside the network that represents your VMware Tunnel or other trusted VPN traffic.

### **Custom Login Pages in Okta**

To provide customers a solution that is generally available the use of custom login pages for applications can be used to direct all authentication for a specific application in Okta to Workspace ONE, for this to work correctly you must also <u>Modify the relaystate for Workspace ONE</u> to allow it to retrieve details about the application a user is trying to access so it can return the user.

For generalized instructions review the **Redirect unauthenticated users to a custom login page** in our <u>The</u> <u>Applications</u> Page product guide

In this section we will describe how to configure an Okta application to use a custom login page. When integrating with Workspace ONE this is a creative way to selectively direct logins for a specific application to Workspace ONE. Until IdP discovery is Generally Available, consider this a viable solution.

Login to the Okta admin UI with Administrator privileges or any other role entitled to modify an application.

- 1. Navigate to Applications -> Applications
- 2. Locate and click on the application of interest
- 3. Navigate to the General tab of the application sub menu
- 4. Scroll to the App Embed Link section and click Edit
- 5. In the Application Login Page section Select Use a custom login page for this application
- 6. Enter the URL in the Login Page URL box
  - a. Note: see <u>Retrieve Launch URL from Workspace ONE</u> to identify the IdP Launch URL

| EMBED LINK         You can use the URL below to sign into Salesforce.com from a portal or other location outside of Okta.         https://mattegantest.oktapreview.com/home/salesforce/@oae85fp45zczMlXj@h7/24         APPLICATION LOGIN PAGE         If someone who is not authenticated attempts to access this application, they will be redirected to a default login page or one that can be customized. An application level setting will override default URL settings.         Use the default organization login page.         Use a custom login page for this application.         Login page URL         https://okta.vmwareidentity.com:443/SAAS/API/1.0/GET/apps/launch/app/5b7f6b30-d6ca-4527-bfcc-5s         APPLICATION ACCESS ERROR PAGE         If someone who is not assigned to the application attempts to use an embed link, they will be redirected to a default error page or one that can be customized. An application level setting will override default URL settings.         Quse the error page setting on the global settings page         Use a custom error page for this application                                                                                                    | App Embed Link                                                                                                    | Cancel   |
|----------------------------------------------------------------------------------------------------|----------------------------------------------------------------------------------------------------|----------|
| You can use the URL below to sign into Salesforce.com from a portal or other location outside of Okta.          https://mattegantest.oktapreview.com/home/salesforce/@oae85fp45zczM1Xj@h7/24         APPLICATION LOGIN PAGE         If someone who is not authenticated attempts to access this application, they will be redirected to a default login page or one that can be customized. An application level setting will override default URL settings.         Use the default organization login page.         Use a custom login page for this application.         Login page URL         https://oktavmwareidentity.com:443/SAAS/API/1.0/GET/apps/launch/app/5b7f6b30-d6ca-4527-bfcc-5t         APPLICATION ACCESS ERROR PAGE         If someone who is not assigned to the application attempts to use an embe@ link, they will be redirected to a default error page or one that can be customized. An application level setting will override default URL settings.         Quse the error page setting on the global settings page         Use a custom error page for this application                                                                                                    | MBED LINK                                                                                                    |          |
| https://mattegantest.oktapreview.com/home/salesforce/0oae85fp45zczM1Xj0h7/24         APPLICATION LOGIN PAGE         If someone who is not authenticated attempts to access this application, they will be redirected to a default login page or one that can be customized. An application level setting will override default URL settings.         Image:       Use the default organization login page.         Image:       Use a custom login page for this application.         Login page URL       https://okta.vmwareidentity.com:443/SAAS/API/1.0/GET/apps/launch/app/5b7f6b30-d6ca-4527-bfcc-5t         APPLICATION ACCESS ERROR PAGE       If someone who is not assigned to the application attempts to use an embed link, they will be redirected to a default error page or one that can be customized. An application level setting will override default URL settings.         Image:       Use the error page setting on the global settings page         Image:       Use a custom error page for this application                                                                                                    | ou can use the URL below to sign into Salesforce.com from a portal or other location outside of Okta.                                                                                                    |          |
| APPLICATION LOGIN PAGE  If someone who is not authenticated attempts to access this application, they will be redirected to a default login page or one that can be customized. An application level setting will override default URL settings.  Use the default organization login page. Use a custom login page for this application. Login page URL  https://okta.vmwareidentity.com:443/SAAS/API/I.0/GET/apps/launch/app/5b7f6b30-d6ca-4527-bfcc-5r  APPLICATION ACCESS ERROR PAGE  If someone who is not assigned to the application attempts to use an embe∰ link, they will be redirected to a default error page or one that can be customized. An application level setting will override default URL settings.  Use the error page setting on the global settings page Use a custom error page for this application Use a custom error page for this application Use the error page for this application Use a custom error page for this application Use a custom error page for this application Use a custom error page for this application Use a custom error page for this application Use a custom error page for this application Use a custom error page for this application Use a custom error page for this application | https://mattegantest.oktapreview.com/home/salesforce/0oae85fp45zczM1Xj0h7/24                                                                                                    |          |
| <ul> <li>Use the default organization login page.</li> <li>Use a custom login page for this application.</li> <li>Login page URL         https://okta.vmwareidentity.com:443/SAAS/API/1.0/GET/apps/launch/app/5b7f6b30-d6ca-4527-bfcc-5€     </li> <li>APPLICATION ACCESS ERROR PAGE         If someone who is not assigned to the application attempts to use an embed link, they will be redirected to a default error page or one that can be customized. An application level setting will override default URL settings.     </li> <li>Use the error page setting on the global settings page</li> <li>Use a custom error page for this application</li> </ul>                                                                                                    | APPLICATION LOGIN PAGE<br>is someone who is not authenticated attempts to access this application, they will be redirected to a default ic<br>or one that can be customized. An application level setting will override default URL settings.                                                                                                    | gin page |
| <ul> <li>Use a custom login page for this application.</li> <li>Login page URL         https://okta.vmwareidentity.com:443/SAAS/API/1.0/GET/apps/launch/app/5b7f6b30-d6ca-4527-bfcc-5;     </li> <li>APPLICATION ACCESS ERROR PAGE         f someone who is not assigned to the application attempts to use an embed link, they will be redirected to a default error page or one that can be customized. An application level setting will override default URL settings.     <li>Use the error page setting on the global settings page</li> <li>Use a custom error page for this application</li> </li></ul>                                                                                                    | O Use the default organization login page.                                                                                                    |          |
| Login page URL         https://okta.vmwareidentity.com:443/SAAS/API/1.0/GET/apps/launch/app/5b7f6b30-d6ca-4527-bfcc-5€         APPLICATION ACCESS ERROR PAGE         If someone who is not assigned to the application attempts to use an embed link, they will be redirected to a default error page or one that can be customized. An application level setting will override default URL settings.         Image: Use the error page setting on the global settings page         Image: Use a custom error page for this application                                                                                                    | <ul> <li>Use a custom login page for this application.</li> </ul>                                                                                                    |          |
| https://okta.vmwareidentity.com:443/SAAS/API/1.0/GET/apps/launch/app/5b7f6b30-d6ca-4527-bfcc-5€         APPLICATION ACCESS ERROR PAGE         If someone who is not assigned to the application attempts to use an embe@ link, they will be redirected to a default error page or one that can be customized. An application level setting will override default URL settings.         Image: State in the error page setting on the global settings page         Image: State in the error page for this application                                                                                                    | Login page URL                                                                                                    |          |
| APPLICATION ACCESS ERROR PAGE<br>If someone who is not assigned to the application attempts to use an embed link, they will be redirected to a default<br>error page or one that can be customized. An application level setting will override default URL settings.<br>Use the error page setting on the global settings page<br>Use a custom error page for this application                                                                                                    | https://okta.vmwareidentity.com:443/SAAS/API/1.0/GET/apps/launch/app/5b7f6b30-d6ca-4527-bfc                                                                                                    | c-5€     |
|                                                                                                    | APPLICATION ACCESS ERROR PAGE<br>is someone who is not assigned to the application attempts to use an embed link, they will be redirected to a<br>error page or one that can be customized. An application level setting will override default URL settings.<br>Use the error page setting on the global settings page<br>Use a custom error page for this application | default  |

## Modify the relaystate for Workspace ONE

When leveraging <u>Custom Login Pages in Okta</u> to direct authentication for an application to Workspace ONE an administrator will also need to modify the configuration of **SAML 2.0 Web Application** you've created in Workspace ONE for Okta.

These steps will guide you through changing the relay state parameter name used by Workspace ONE from relaystate to fromURI.

#### Table of Contents

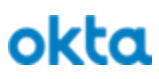

See Configure Workspace ONE to use a custom RelayState Param in Okta in Workspace ONE as IdP to Okta

When you configure a custom login page in Okta and direct it to Workspace ONE use these steps to extract the appropriate artifacts from the login request to allow Workspace ONE to return the user to the originally requested application in Okta.

The steps make use of a tool called postman, they could equally be performed with tools like Powershell's Invoke-Webrequest cmdlet or curl.

Download and Install postman from https://www.getpostman.com

Download and install this custom postman collection

Perform updates using Postman

- 1. Open Postman
- 2. Click the **Import** button
- 3. Click Choose Files and navigate to the custom postman collection file you downloaded
- 4. Click on the ... on the bottom right hand corner of the imported collection

|     | VMwa   | are (W   | /orkspace ONE) 🖾      | >         |
|-----|--------|----------|-----------------------|-----------|
|     | 2 requ | ests     |                       | •••       |
| GET | Get (  | *        | Share Collection      |           |
| PUT | Put (  | A        | Rename                | ЖE        |
|     |        | 1        | Edit                  |           |
|     |        | ₽7       | Add Folder            |           |
|     |        | D        | Duplicate             | ЖD        |
|     |        | <u>+</u> | Export                |           |
|     |        | -A/-     | Monitor Collection    |           |
|     |        |          | Mock Collection       |           |
|     |        | P        | Publish Docs          |           |
|     |        | ×        | Remove from workspace | 2         |
|     |        | Î.       | Delete                | $\otimes$ |

#### 5. Click Edit

- a. Click on the Variables tab
- b. Provide values for the variables
  - host: the hostname of your Workspace ONE server
  - uuid: the UUID from the launch URL for the Workspace ONE app you want to modify
     Refer to <u>Retrieve Launch URL from Workspace ONE</u> for more info
  - **HZN**: Get a session cookie value from Firefox
    - Using Firefox login to Workspace ONE as an administrator
      - Right click -> View Page Info
      - Select Security Tab
      - Click View Cookies button
      - Locate the HZN cookie
      - Copy the Content
        - a. <u>Triple click, this is a long string value ~1500 char</u>

| ame                                                                                                    |                                                                                                    |                                                                                                    |
|----------------------------------------------------------------------------------------------------|----------------------------------------------------------------------------------------------------|----------------------------------------------------------------------------------------------------|
| VMwar                                                                                                    | e (Workspace ONE)                                                                                                    |                                                                                                    |
| Descri                                                                                                    | ption Authorization Pre-request Scripts Tests                                                                                                    | Variables •                                                                                                    |
| hese vai                                                                                                    | riables are specific to this collection and its requests. Learn m                                                                                                    | nore about collection variables.                                                                                                    |
| nese vu                                                                                                    | naves are specific to this concector and its requests, cearring                                                                                                    |                                                                                                    |
| ,                                                                                                    | Key                                                                                                    | Value Bulk Edit                                                                                                    |
|                                                                                                    | nost                                                                                                    | tenant.vmwareidentity.com                                                                                                    |
|                                                                                                    | HZN                                                                                                    | ev/0eXAiOilKV1Oil ClbbGciOilSU211Nil9 ev/odGkiOil20W00Mi                                                                                                    |
|                                                                                                    | New Irev                                                                                                    | Value                                                                                                    |
|                                                                                                    |                                                                                                    |                                                                                                    |
|                                                                                                    |                                                                                                    | Court Hadre                                                                                                    |
|                                                                                                    | c. Click Update                                                                                                    | Cancel Update                                                                                                    |
| <ol> <li>6. S</li> <li>7. C</li> <li>8. R</li> <li>9. C</li> <li>10. S</li> <li>11. S</li> <li>12. S</li> <li>13. P</li> <li>14. S</li> </ol> | <ul> <li>c. Click Update</li> <li>Select the Get Catalog Item from within t</li> <li>Click Send</li> <li>Review the response <ul> <li>a. You should see the name and descradmin UI for this application</li> </ul> </li> <li>Copy the response body</li> <li>Select the Put Catalog Item from within the select Body from the sub menu</li> <li>Select Raw</li> <li>Paste the content from the previous step</li> <li>Scroll through the json payload and locate</li> </ul>                                          | Cancel     Update       the collection     update       ription matching what you see in the Workspace ONE       the collection       the relayStateParamName and                                                                                                    |
| 6. S<br>7. C<br>8. R<br>9. C<br>10. S<br>11. S<br>12. S<br>13. P<br>14. S<br>e<br>15. C                                                       | <ul> <li>c. Click Update</li> <li>Select the Get Catalog Item from within t</li> <li>Click Send</li> <li>Review the response <ul> <li>a. You should see the name and descradmin UI for this application</li> </ul> </li> <li>Copy the response body</li> <li>Select the Put Catalog Item from within the select Body from the sub menu</li> <li>Select Raw</li> <li>Paste the content from the previous step</li> <li>Scroll through the json payload and locate</li> <li>SencodeRelayStateValueFromParam</li> </ul> | Cancel       Update         the collection       Update         ription matching what you see in the Workspace ONE       Update         the collection       Update         the relayStateParamName and       Update         fromURI and true respectively       Update |

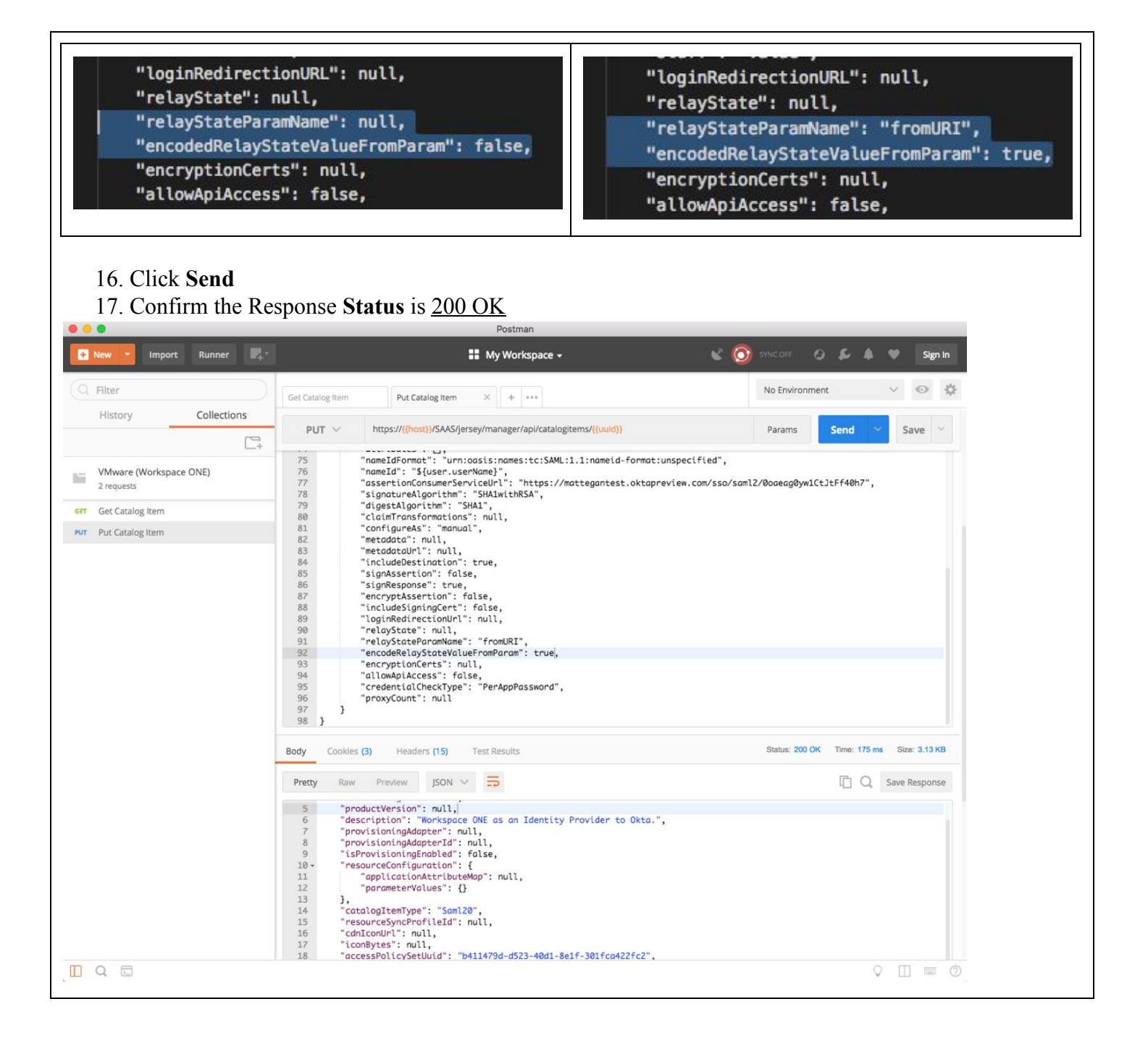

## **Retrieve Launch URL from Workspace ONE**

In this section we'll detail the steps required to retrieve the Launch URL for an application in Workspace ONE. This step will be used if you need to <u>Modify the relaystate for Workspace ONE</u> or want to <u>Access a Workspace</u> <u>ONE application from Okta</u>.

Login to the Workspace ONE Administration Console with Administrator privileges or any other role entitled to add a New SaaS Application.

Table of Contents

| <ul> <li>Click the Catalog -&gt; Web Apps tab</li> <li>Locate your application of interest and</li> <li>Locate the Launch URL</li> </ul> | click on its title                                                       |
|----------------------------------------------------------------------------------------------------|--------------------------------------------------------------------------|
| Edit Assign Delete Copy Export                                                                                                    |                                                                          |
| Definition                                                                                                    |                                                                          |
| Name                                                                                                    | Description                                                              |
| Login to Okta                                                                                                    | Workspace ONE as an Identity Provider to Okta                            |
| lcon                                                                                                    | Categories                                                               |
| 0                                                                                                    |                                                                          |
| Cimina Castificata                                                                                                    | Levels 101                                                               |
| - Signing ceruicate                                                                                                    | https://okta.vmwareidentity.com:443/SAA5/API/1.0/GET/apps/launc Copy URL |
| Configuration - Single Sign-On                                                                                                    |                                                                          |
| Authentication Type                                                                                                    | Configuration                                                            |
| SAML 2.0                                                                                                    | Manual                                                                   |
| Single Sign-On URL                                                                                                    | Recipient URL                                                            |
| https://mattegantest.oktapreview.com/sso/saml2/0oaeag0yw1CtJtF Copy URL                                                                  | https://mattegantest.oktapreview.com/sso/saml2/0oaeag0yw1CtjtF Copy URL  |
| Application ID                                                                                                    | Relay State URL                                                          |
| https://www.okta.com/saml2/service-provider/spissjyndyqhponwtwCopy URL                                                                   | -                                                                        |
| Username Format                                                                                                    | Username Value                                                           |
| Unspecified                                                                                                    | \${user.userName}                                                        |
| Advanced Properties V                                                                                                    |                                                                          |
| Click the <b>Copy URL</b>                                                                                                    |                                                                          |
| Ø Data copied to clipboard.                                                                                                    | ×                                                                        |
| . The Launch URL is now copied to yo                                                                                                    | our clipboard                                                            |

## **Create Bookmark applications in Okta**

Follow these steps to create a bookmark application in Okta.

A bookmark application is an application that serves to simply direct users to a URL without any sort of authentication. Beyond the obvious value of sharing bookmarks, these apps can be used to trigger service provider (SP) initiated SAML authentication flows. In this guide we will use bookmarks when we setup <u>Okta</u> as Federation Provider to Airwatch as well as when we want to <u>Access a Workspace ONE application from Okta</u>.

Sign into Okta as an administrator with privileges sufficient to create new applications.

- 1. Navigate to Applications -> Applications
- 2. Click Add Application

| Q bookmar                                                                 |                                                                                                    | AII A B C D                                                       |
|---------------------------------------------------------------------------|----------------------------------------------------------------------------------------------------|-------------------------------------------------------------------|
| Bookmark<br>Okta Verifi                                                   | App<br>led                                                                                                    | Add                                                               |
| Create New App                                                            |                                                                                                    |                                                                   |
| Apps you created (6) →                                                    |                                                                                                    |                                                                   |
| . Provide an appropriate A                                                | Application Label                                                                                                    |                                                                   |
| Provide the target URL                                                    |                                                                                                    |                                                                   |
|                                                                           |                                                                                                    |                                                                   |
| poral Sottings . Poquiror                                                 | 4                                                                                                    |                                                                   |
|                                                                           |                                                                                                    |                                                                   |
| neiai Settings - Requiret                                                 |                                                                                                    |                                                                   |
| neral Settings · Required                                                 | 4                                                                                                    |                                                                   |
| neral Settings - Required                                                 | 4                                                                                                    |                                                                   |
| Application label                                                         | Bookmark App                                                                                                    |                                                                   |
| Application label                                                         | Bookmark App                                                                                                    |                                                                   |
| Application label                                                         | Bookmark App<br>This label displays under the app on yo                                                                                                    | our home page                                                     |
| Application label                                                         | Bookmark App<br>This label displays under the app on yo                                                                                                    | our home page                                                     |
| Application label                                                         | Bookmark App<br>This label displays under the app on yo                                                                                                    | our home page                                                     |
| Application label                                                         | Bookmark App<br>This label displays under the app on yo<br>The URL of the login page for this app                                                                                                    | our home page                                                     |
| Application label URL Request Integration                                 | Bookmark App<br>This label displays under the app on yo<br>The URL of the login page for this app                                                                                                    | our home page                                                     |
| Application label URL Request Integration                                 | Bookmark App<br>This label displays under the app on yo<br>The URL of the login page for this app                                                                                                    | our home page                                                     |
| Application label<br>URL<br>Request Integration                           | Bookmark App<br>This label displays under the app on yo<br>The URL of the login page for this app<br>Would you like Okta to add an integrate                                                                                     | our home page                                                     |
| Application label<br>URL<br>Request Integration<br>Application Visibility | Bookmark App<br>This label displays under the app on yo<br>The URL of the login page for this app<br>Would you like Okta to add an integration<br>Do not display application icon to u                                           | our home page                                                     |
| Application label<br>URL<br>Request Integration<br>Application Visibility | Bookmark App<br>This label displays under the app on yo<br>The URL of the login page for this app<br>Would you like Okta to add an integration<br>Do not display application icon to u                                           | our home page                                                     |
| Application label<br>URL<br>Request Integration<br>Application Visibility | Bookmark App<br>This label displays under the app on yo<br>The URL of the login page for this app<br>Would you like Okta to add an integration<br>Do not display application icon to u                                           | our home page<br>lon for this app?<br>users<br>he Okta Mobile App |
| Application label<br>URL<br>Request Integration<br>Application Visibility | Bookmark App<br>This label displays under the app on yo<br>The URL of the login page for this app<br>Would you like Okta to add an Integration<br>Do not display application icon to u                                           | our home page<br>lon for this app?<br>users<br>he Okta Mobile App |
| Application label<br>URL<br>Request Integration<br>Application Visibility | Bookmark App<br>This label displays under the app on yo<br>The URL of the login page for this app<br>Would you like Okta to add an integration<br>Do not display application icon to u<br>Do not display application icon in the | our home page<br>lon for this app?<br>users<br>he Okta Mobile App |
| Application label URL Request Integration Application Visibility          | Bookmark App<br>This label displays under the app on yo<br>The URL of the login page for this app<br>Would you like Okta to add an integrative<br>Do not display application icon to u<br>Do not display application icon in the | our home page<br>lon for this app?<br>users<br>he Okta Mobile App |
| Application label URL Request Integration Application Visibility Cancel   | Bookmark App<br>This label displays under the app on yo<br>The URL of the login page for this app<br>Would you like Okta to add an integration<br>Do not display application icon to u<br>Do not display application icon in the | bur home page<br>lon for this app?<br>Jsers<br>he Okta Mobile App |

| ← Back to App | Bool<br>Active  | Kmark App View Logs |  |
|---------------|-----------------|---------------------|--|
| General       | Sign On As      | signments           |  |
| Assign 🔻      | 🖌 Convert Assig | nments              |  |
| Assign to P   | eople           | Person              |  |
| Assign to G   | iroups          |                     |  |
| Groups        |                 |                     |  |

## Access an Okta application from Workspace ONE

In order to provide consistent access experiences for users while still leveraging the appropriate platform to suit your technical requirements you can use the instructions in this section to surface Okta applications to your users in their Workspace ONE portal.

If you've configured the OKTA Application Source in Workspace ONE you can follow these steps to add an application from Okta to your users Workspace ONE portal.

Login to the Workspace ONE Administration Console with Administrator privileges or any other role entitled to add a New SaaS Application

- 1. Click the Catalog -> Web Apps tab
- 2. Click New
- 3. Provide a Name
- 4. Optionally provide a Description
- 5. Optionally select an Icon
- 6. Optional select a Category

| Definition                                                                                                    | Definition                                                                                                    |                                           |
|----------------------------------------------------------------------------------------------------|----------------------------------------------------------------------------------------------------|-------------------------------------------|
|                                                                                                    | Search 💿                                                                                                    |                                           |
| Configuration                                                                                                    | ٩                                                                                                    |                                           |
| Access Policies                                                                                                    | or browse from catalog                                                                                                    |                                           |
| Access Folicies                                                                                                    | * Name 🕥                                                                                                    |                                           |
| Summary                                                                                                    | Salesforce From Okta                                                                                                    |                                           |
|                                                                                                    | Description 🕥                                                                                                    |                                           |
|                                                                                                    | Logon to Salesforce through Okta                                                                                                    |                                           |
|                                                                                                    |                                                                                                    |                                           |
|                                                                                                    |                                                                                                    |                                           |
|                                                                                                    |                                                                                                    |                                           |
|                                                                                                    | Select File                                                                                                    |                                           |
|                                                                                                    | sfdc.png                                                                                                    |                                           |
|                                                                                                    |                                                                                                    |                                           |
|                                                                                                    |                                                                                                    | Cancel Next                               |
| <ol> <li>Click Next</li> <li>Authentication</li> <li>Target URL: 0         <ul> <li>a. Examp</li> <li>b. See Sh</li> </ul> </li> </ol>                                                                                                    | n Type: <b>OKTA Application Source</b><br><b>Dkta App Embed link</b><br>ble: https://yourOktaOrg/home/salesforce/0oae85fp45zczNl<br>how application embed links from Okta's <u>The Application</u><br>trare Browser: <b>No</b>                                                                                                    | <i>Ya0h7/24</i><br><u>s Page</u> document |
| <ol> <li>Click Next</li> <li>Authentication</li> <li>Target URL: C         <ul> <li>a. Examp</li> <li>b. See Sh</li> </ul> </li> <li>10. Open in VMw</li> </ol>                                                                                                    | n Type: <b>OKTA Application Source</b><br><b>Okta App Embed link</b><br>ole: <i>https://yourOktaOrg/home/salesforce/0oae85fp45zczNl</i><br><b>tow application embed links</b> from Okta's <u>The Application</u><br>or are Browser: <b>No</b>                                                                                                    | <i>Ya0h7/24</i><br>s Page document        |
| <ul> <li>7. Click Next</li> <li>8. Authentication</li> <li>9. Target URL: (<br/>a. Examp<br/>b. See Sh</li> <li>10. Open in VMw</li> <li>New SaaS Application</li> <li>Definition</li> </ul>                                                                                        | Type: OKTA Application Source<br>Okta App Embed link<br>ole: https://yourOktaOrg/home/salesforce/0oae85fp45zczNl<br>tow application embed links from Okta's The Application<br>are Browser: No<br>Single Sign-On                                                                                                    | Ya0h7/24<br>s Page document               |
| <ul> <li>7. Click Next</li> <li>8. Authentication</li> <li>9. Target URL: ( <ul> <li>a. Examp</li> <li>b. See Sh</li> </ul> </li> <li>10. Open in VMw</li> <li>New SaaS Application</li> <li>Definition</li> </ul>                                                                  | Type: OKTA Application Source<br>Okta App Embed link<br>ole: https://yourOktaOrg/home/salesforce/0oae85fp45zczNl<br>tow application embed links from Okta's The Application<br>are Browser: No<br>Single Sign-On<br>Authentication Type                                                                                                    | Ya0h7/24<br>s Page document               |
| <ul> <li>7. Click Next</li> <li>8. Authentication</li> <li>9. Target URL: ( <ul> <li>a. Examp</li> <li>b. See Sh</li> </ul> </li> <li>10. Open in VMw</li> <li>New SaaS Application</li> <li>Definition</li> <li>Configuration</li> </ul>                                           | Type: OKTA Application Source<br>Okta App Embed link<br>ohe: https://yourOktaOrg/home/salesforce/0oae85fp45zczNl<br>tow application embed links from Okta's The Application<br>rare Browser: No<br>Single Sign-On<br>Authentication Type •<br>OKTA Application Source                                                                                                    | <i>Ya0h7/24</i><br><u>s Page</u> document |
| <ul> <li>7. Click Next</li> <li>8. Authentication</li> <li>9. Target URL: ( <ul> <li>a. Examp</li> <li>b. See Sh</li> </ul> </li> <li>10. Open in VMw</li> <li>New SaaS Application</li> <li>Definition</li> <li>Configuration</li> </ul>                                           | Type: OKTA Application Source<br>Okta App Embed link<br>ble: https://yourOktaOrg/home/salesforce/0oae85fp45zczNl<br>tow application embed links from Okta's The Application<br>are Browser: No<br>Single Sign-On<br>Authentication Type •<br>OKTA Application Source<br>• Target URL                                                                                                    | Ya0h7/24<br>s Page document               |
| <ul> <li>7. Click Next</li> <li>8. Authentication</li> <li>9. Target URL: ( <ul> <li>a. Examp</li> <li>b. See Sh</li> </ul> </li> <li>10. Open in VMw</li> <li>New SaaS Application</li> <li>Definition</li> <li>Configuration</li> <li>Access Policies</li> </ul>                  | Type: OKTA Application Source<br>Okta App Embed link<br>the: https://yourOktaOrg/home/salesforce/0oae85fp45zczNl<br>tow application embed links from Okta's The Application<br>are Browser: No<br>Single Sign-On<br>Authentication Type<br>OKTA Application Source<br>Target URL<br>https://mattegantest.oktapreview.com/home/salesforce/0oae85fp45zczMlkj0h7/24                                                                                                    | Ya0h7/24<br>s Page document               |
| <ul> <li>7. Click Next</li> <li>8. Authentication</li> <li>9. Target URL: ( <ul> <li>a. Examp</li> <li>b. See Sh</li> </ul> </li> <li>10. Open in VMw</li> <li>New SaaS Application</li> <li>Definition</li> <li>Configuration</li> <li>Access Policies</li> <li>Summary</li> </ul> | Type: OKTA Application Source<br>Okta App Embed link<br>the: https://yourOktaOrg/home/salesforce/0oae85fp45zczNl<br>tow application embed links from Okta's The Application<br>are Browser: No<br>Single Sign-On<br>Authentication Type •<br>OKTA Application Source<br>• Target URL<br>https://mattegantest.oktapreview.com/home/salesforce/0oae85fp45zczMlXj0h7/24<br>Open in VMware Browser •                                                                                                    | Ya0h7/24<br>s Page document               |
| <ul> <li>7. Click Next</li> <li>8. Authentication</li> <li>9. Target URL: ( <ul> <li>a. Examp</li> <li>b. See Sh</li> </ul> </li> <li>10. Open in VMw</li> <li>New SaaS Application</li> <li>Definition</li> <li>Configuration</li> <li>Access Policies</li> <li>Summary</li> </ul> | A Type: OKTA Application Source<br>Okta App Embed link<br>the: https://yourOktaOrg/home/salesforce/0oae85fp45zczNl<br>tow application embed links from Okta's The Application<br>are Browser: No<br>Single Sign-On<br>Authentication Type •<br>Okta Application Source<br>• Target URL<br>https://mattegantest.oktapreview.com/home/salesforce/0oae85fp45zczMlXj0h7/24<br>Open in VMware Browser •<br>No                                                                                                    | Ya0h7/24<br>s Page document               |
| <ul> <li>7. Click Next</li> <li>8. Authentication</li> <li>9. Target URL: ( <ul> <li>a. Examp</li> <li>b. See Sh</li> </ul> </li> <li>10. Open in VMw</li> <li>New SaaS Application</li> <li>Definition</li> <li>Configuration</li> <li>Access Policies</li> <li>Summary</li> </ul> | Type: OKTA Application Source<br>Data App Embed link<br>We: https://yourOktaOrg/home/salesforce/0oae85fp45zczNL<br>tow application embed links from Okta's The Application<br>are Browser: No<br>Single Sign-On<br>Authentication Type •<br>OKTA Application Source<br>• Target URL<br>https://mattegantest.oktapreview.com/home/salesforce/0oae85fp45zczMlKj0h7/24<br>Open in VMware Browser •<br>No                                                                                                    | Ya0h7/24<br>s Page document               |
| <ul> <li>7. Click Next</li> <li>8. Authentication</li> <li>9. Target URL: ( <ul> <li>a. Examp</li> <li>b. See Sh</li> </ul> </li> <li>10. Open in VMw</li> <li>New SaaS Application</li> <li>Definition</li> <li>Configuration</li> <li>Access Policies</li> <li>Summary</li> </ul> | A Type: OKTA Application Source<br>Data App Embed links<br>the: https://yourOktaOrg/home/salesforce/0oae85fp45zczNl<br>tow application embed links from Okta's The Application<br>are Browser: No<br>Single Sign-On<br>Authentication Type •<br>CkTA Application Source<br>• Target URL<br>Intps://mattegantest.oktapreview.com/home/salesforce/0oae85fp45zczMlXj0h7/24<br>Open in VMware Browser •<br>No                                                                                                    | Ya0h7/24<br>s Page document               |
| <ul> <li>7. Click Next</li> <li>8. Authentication</li> <li>9. Target URL: ( <ul> <li>a. Examp</li> <li>b. See Sh</li> </ul> </li> <li>10. Open in VMw</li> <li>New SaaS Application</li> <li>Definition</li> <li>Configuration</li> <li>Access Policies</li> <li>Summary</li> </ul> | Type: OKTA Application Source<br>Define the second second se | Ya0h7/24<br>s Page document               |
| <ul> <li>7. Click Next</li> <li>8. Authentication</li> <li>9. Target URL: ( <ul> <li>a. Examp</li> <li>b. See Sh</li> </ul> </li> <li>10. Open in VMw</li> <li>New SaaS Application</li> <li>Definition</li> <li>Configuration</li> <li>Access Policies</li> <li>Summary</li> </ul> | Type: OKTA Application Source<br>by the https://yourOktaOrg/home/salesforce/loae85fp45zczMi<br>to application embed links from Okta's The Application<br>are Browser: No<br>Single Sign-On<br>Authentication Type •<br>OktA Application Source<br>• Target URL<br>https://mattegantest.oktapreview.com/home/salesforce/loae85fp45zczMiKj0h7/24<br>• Target URL<br>• Target URL<br>• Target URL<br>• Target URL<br>• Target URL<br>• Target URL<br>• Target URL<br>• Target URL<br>• Target URL<br>• Target URL<br>• Target URL<br>• Target URL<br>• Target URL                                                                                                    | Ya0h7/24<br>s Page document               |
| <ul> <li>7. Click Next</li> <li>8. Authentication</li> <li>9. Target URL: ( <ul> <li>a. Examp</li> <li>b. See Sh</li> </ul> </li> <li>10. Open in VMw</li> <li>New SaaS Application</li> <li>Definition</li> <li>Configuration</li> <li>Access Policies</li> <li>Summary</li> </ul> | Type: OKTA Application Source<br>Determined the service of the service of the servi | Ya0h7/24<br>s Page document               |
| <ul> <li>7. Click Next</li> <li>8. Authentication</li> <li>9. Target URL: ( <ul> <li>a. Examp</li> <li>b. See Sh</li> </ul> </li> <li>10. Open in VMw</li> <li>New SaaS Application</li> <li>Definition</li> <li>Configuration</li> <li>Access Policies</li> <li>Summary</li> </ul> | n Type: OKTA Application Source<br>Data App Embed link<br>the https://yourOktaOrg/home/salesforce/Ooae85fp45zczNI<br>ow application embed links from Okta's The Application<br>are Browser: No                                                                                                    | Ya0h7/24<br>s Page document               |
| <ul> <li>7. Click Next</li> <li>8. Authentication</li> <li>9. Target URL: ( <ul> <li>a. Examp</li> <li>b. See Sh</li> </ul> </li> <li>10. Open in VMw</li> <li>New SaaS Application</li> <li>Definition</li> <li>Configuration</li> <li>Access Policies</li> <li>Summary</li> </ul> | Type: OKTA Application Source<br>Definition of the second second se | Ya0h7/24<br>s Page document               |
| <ul> <li>7. Click Next</li> <li>8. Authentication</li> <li>9. Target URL: ( <ul> <li>a. Examp</li> <li>b. See Sh</li> </ul> </li> <li>10. Open in VMw</li> <li>New SaaS Application</li> <li>Definition</li> <li>Configuration</li> <li>Access Policies</li> <li>Summary</li> </ul> | Type: OKTA Application Source<br>Data App Embed links<br>the https://yourOktaOrg/home/salesforce/Ooae85fp45zczNd<br>tow application embed links from Okta's The Application<br>are Browser: No<br>Single Sign-On<br>Authentication Type •<br>OKTA Application Source<br>• Target URL<br>https://mattegantest.oktapreview.com/home/salesforce/Ooae85fp45zczMIXJ0h7/24<br>Open In VMware Browser<br>No                                                                                                    | Ya0h7/24<br>s Page document               |
- 13. Click Next
- 14. Click Save
- 15. Optionally assign the new SaaS application to users and groups as required

When a user clicks on one of these applications in Workspace ONE it will send an Identity Provider (IdP) Initiated SAML Authentication Response to Okta with a RelayState value of the Okta Embed link causing Okta to inturn send an IdP initiated SAML Authentication Response to the target Service Provider.

#### Access a Workspace ONE application from Okta

In order to provide consistent access experiences for users while still leveraging the appropriate platform to suit your technical requirements you can use the instructions in this section to surface Workspace ONE applications in Okta.

- 1. <u>Retrieve the Launch URL</u> of the Workspace ONE application
- 2. Get the SAML URL of the Workspace ONE application in Okta
- 3. Do some stuff to combine the 2 URLs (okta app url + launch url)
- 4. <u>Create a bookmark Application</u> in Okta using the result of step 3
- 5. Assign the bookmark Application to the intended audience

When a user clicks this it will cause Okta to send a SAML Authentication Response to the Workspace ONE SAML ACS with a RelayState containing the Launch URL for the Workspace ONE application

#### **Conditional Access Policies in Workspace ONE**

Assumes existing integration of Workspace ONE and AirWatch, review x y z guide from VMware to configure

High level notes about what is possible and how we might suggest they do this and send them to VMware docs

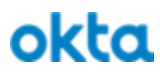

# References

Links to relevant material from Okta where appropriate but most probably links to good VMware docs

| Owner  | Details                                                                                                    | Link                                                                                                    |
|--------|----------------------------------------------------------------------------------------------------|----------------------------------------------------------------------------------------------------|
| VMware | REVIEWERS GUIDE –<br>NOVEMBER 2017<br>REVIEWER'S GUIDE FOR<br>CLOUD-BASED VMWARE<br>WORKSPACE ONE: MOBILE<br>SINGLE SIGN-ON | https://www.vmware.com/content/<br>dam/digitalmarketing/vmware/en/p<br>df/techpaper/vmware-workspace-o<br>ne-airwatch-reviewers-guide-mobi<br>le-SSO.pdf |
| VMware | Product Documentation for<br>AirWatch v9.2                                                                                  | https://my.air-watch.com/help/9.2/<br>en/Content/Release_Notes/Doc_Li<br>st_PDFs.htm                                                                     |
| VMware | Implementing Mobile Single<br>Sign-in Authentication for<br>AirWatch-Managed iOS Devices                                    | https://docs.vmware.com/en/VMw<br>are-Identity-Manager/3.1/aw-vidm<br>-ws1integration-/GUID-3EC86F69<br>-6F6E-4C48-A5D9-F319562B6B9<br>C.html            |
| VMware | Implementing Mobile Single<br>Sign-On Authentication for<br>AirWatch-Managed Android<br>Devices                             | https://docs.vmware.com/en/VMw<br>are-Identity-Manager/3.1/aw-vidm<br>-ws1integration-/GUID-1E5128A5<br>-1394-4A50-8098-947780E38166.<br>html            |
| VMware | Datasheet - VMware Workspace<br>ONE Consumer Simple. Enterprise<br>Secure                                                   | https://www.vmware.com/content/<br>dam/digitalmarketing/vmware/en/p<br>df/products/workspace-one/vmwar<br>e-workspace-one-datasheet.pdf                  |

## Sequence Diagrams

Refer to these example web sequence diagrams to gain a better understanding of the various flows

## SP Initiated - User accessing SaaS application from a mobile device

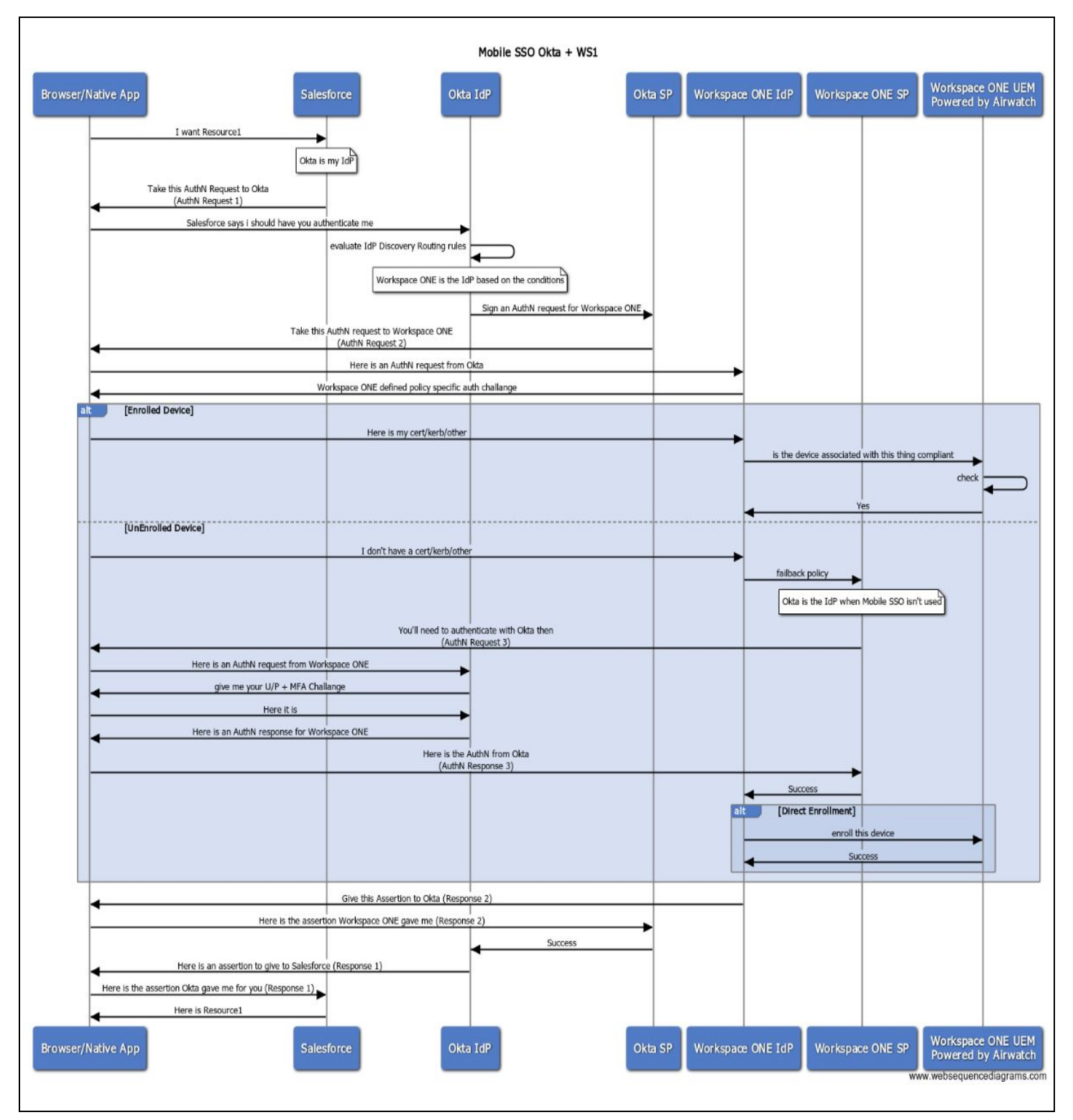

## IdP Initiated - User accessing SaaS application from Workspace ONE app

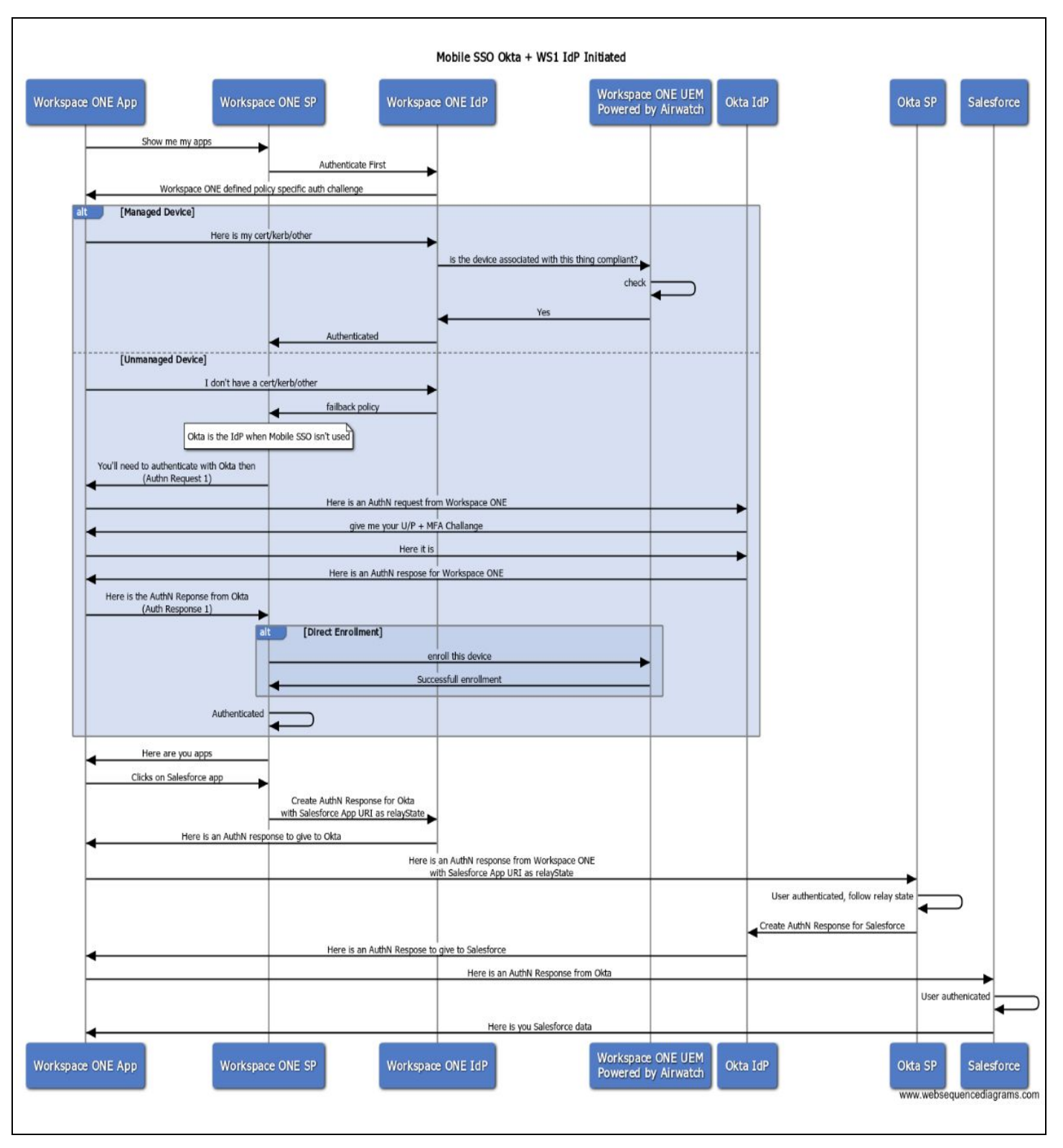